# **JMETER - QUICK GUIDE**

http://www.tutorialspoint.com/jmeter/jmeter\_quick\_guide.htm

Before digging into the JMeter, let us first understand few jargons mostly associated with the testing of any application.

- **Performance Test**: This test sets the 'best possible' performance expectation under a given configuration of infrastructure. It also highlights early in the testing process if changes need to be made before application goes into production.
- Load Test: This test is basically used for exercising \discovering the system under the top load it was designed to operate under.
- Stress Test: This test is an attempt to break the system by overwhelming its resources.

#### What is JMeter?

JMeter is a software allowing to load test or performance oriented business (functional) test on different protocols or technologies. **Stefano Mazzocchi** of the Apache Software Foundation was the original developer of JMeter. He wrote it primarily to test the performance of Apache JServ (Now called as Apache Tomcat project). Apache later redesigned JMeter to enhance the GUI and to add functional-testing capabilities.

This is a Java desktop application with a graphical interface using the Swing graphical API, can therefore run on any environment / workstation accepting a Java virtual machine, for example: Windows, Linux, Mac, etc.

The protocols supported by JMeter are:

- Web: HTTP, HTTPS sites 'web 1.0' web 2.0 (ajax, flex and flex-ws-amf)
- Web Services: SOAP / XML-RPC
- Database via JDBC drivers
- Directory: LDAP
- Messaging Oriented service via JMS
- Service: POP3, IMAP, SMTP
- FTP Service

#### **JMeter Features**

Following are some of the features of JMeter:

- Its free. Its an open source software.
- It has simple and intuitive GUI.
- JMeter can load and performance test many different server types: Web HTTP, HTTPS, SOAP, Database via JDBC, LDAP, JMS, Mail POP3
- It is platform-independent tool. On Linux/Unix, JMeter can be invoked by clicking on JMeter shell script. On Windows it can be invoked by starting the jmeter.bat file.
- It has full Swing and lightweight component support (precompiled JAR uses packages javax.swing.\*).
- JMeter store its test plans in XML format. This means you can generate a test plan using a text editor.
- It's full multi-threading framework allows concurrent sampling by many threads and simultaneous sampling of different functions by separate thread groups.
- It is highly Extensible.

• Can also be used to perform automated and functional testing of your application.

## **How JMeter Works?**

JMeter simulates a group of users sending requests to a target server, and return statistics that show the performance/functionality of the target server / application via tables, graphs etc. The figure below depicts this process:

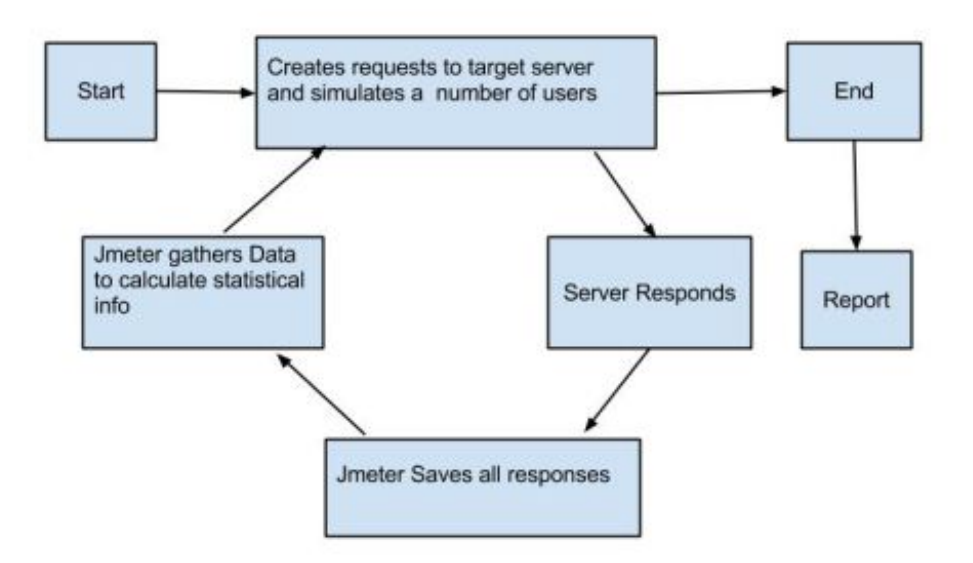

# **ENVIRONMENT SET-UP**

JMeter is a framework for Java, so the very first requirement is to have JDK installed in your machine.

## System Requirement

| JDK              | 1.6 or above.           |
|------------------|-------------------------|
| Memory           | no minimum requirement. |
| Disk Space       | no minimum requirement. |
| Operating System | no minimum requirement. |

## Step 1 - verify Java installation in your machine

Now, open console and execute the following **java** command.

| os      | Task                  | Command            |
|---------|-----------------------|--------------------|
| Windows | Open Command Console  | c:\> java -version |
| Linux   | Open Command Terminal | \$ java -version   |

Let's verify the output for all the operating systems:

| os      | Output                                                                                                    |
|---------|----------------------------------------------------------------------------------------------------|
| Windows | java version "1.7.0_25"<br>Java(TM) SE Runtime Environment (build 1.7.0_25-b15)<br>Java HotSpot(TM) 64-Bit Server VM (build 23.25-b01, mixed mode) |
| Linux   | java version "1.7.0_25"<br>Java(TM) SE Runtime Environment (build 1.7.0_25-b15)<br>Java HotSpot(TM) 64-Bit Server VM (build 23.25-b01, mixed mode) |
| Мас     | java version "1.7.0_25"<br>Java(TM) SE Runtime Environment (build 1.7.0_25-b15)<br>Java HotSpot(TM) 64-Bit Server VM (build 23.25-b01, mixed mode) |

If you do not have Java installed, install the Java Software Development Kit (SDK) from <u>http://www.oracle.com/technetwork/java/javase/downloads/index.html</u>. We are assuming Java 1.7.0\_25 as installed version for this tutorial.

#### Step 2: Set JAVA environment

Set the **JAVA\_HOME** environment variable to point to the base directory location, where Java is installed on your machine. For example;

| OS      | Output                                                                      |
|---------|-----------------------------------------------------------------------------|
| Windows | Set the environment variable JAVA_HOME to C:\Program Files\Java\jdk1.7.0_25 |
| Linux   | export JAVA_HOME=/usr/local/java-current                                    |
| Mac     | exportJAVA_HOME=/Library/Java/Home                                          |

Append Java compiler location to System Path.

| OS      | Output                                                                                             |
|---------|----------------------------------------------------------------------------------------------------|
| Windows | Append the string; C:\Prog ram Files\Java\jdk1.7.0_25\bin to the end of the system variable, Path. |
| Linux   | export PATH=\$PATH:\$JAVA_HOME/bin/                                                                |
| Mac     | notrequired                                                                                        |

Verify Java Installation using **java -version** command explained above.

## Step 3: Download JMeter

 $Download \ latest version of JMeter from \ \underline{http://jmeter.apache.org/download jmeter.cgi}. \ At the time of writing this tutorial, I downloaded \ apache-jmeter-2.9 \ and \ copied \ it into C: >JMeter folder.$ 

The directory structure should look like as below:

• apache-jmeter-2.9

- apache-jmeter-2.9\bin
- apache-jmeter-2.9\docs
- apache-jmeter-2.9\extras
- apache-jmeter-2.9\lib\
- apache-jmeter-2.9\lib\ext
- apache-jmeter-2.9\lib\junit
- apache-jmeter-2.9\printable\_docs

You can rename the parent directory (i.e. apache-jmeter-2.9) if you want, but do not change any of the subdirectory names.

#### Step 4: Run JMeter

Once the you download the JMeter, go to to the *bin* directory. In our case it would be **/home/manisha/apache-jmeter-2.9/bin**. Now click on the following:

| os      | Output     |
|---------|------------|
| Windows | jmeter.bat |
| Linux   | jmeter.sh  |
| Mac     | jmeter.sh  |

Once clicked on the above file, after a short pause, the JMeter GUI should appear which is a Swing application as seen in the image below:

|           |                                                                                                    | 📲 🌌 🍋 🍆 🔚 🕎 🔺 🔺                                                                                                    |
|-----------|----------------------------------------------------------------------------------------------------|----------------------------------------------------------------------------------------------------|
| Test Plan | Test Plan                                                                                                    |                                                                                                    |
|           | Name: Test Plan                                                                                                    |                                                                                                    |
|           | Comments:                                                                                                    |                                                                                                    |
|           | User                                                                                                    | Defined Variables                                                                                                    |
|           | Name                                                                                                    | Value                                                                                                    |
|           | Detail Add Add from                                                                                                    | Clipboard Delete Up Down                                                                                                    |
|           | Detail Add Add from                                                                                                    | r Clipboard Delete Up Down<br>roups one at a time)<br>wn of main threads                                                        |
|           | Detail Add Add from<br>Bun Thread Groups consecutively (i.e. run g<br>Run tearDown Thread Groups after shutdow<br>Functional Test Mode (i.e. save Response D                                                                                                    | r Clipboard Delete Up Down<br>roups one at a time)<br>wn of main threads<br>ata and Sampler Data)                               |
|           | Detail Add Add from<br>Run Thread Groups consecutively (i.e. run gr<br>Run tearDown Thread Groups after shutdow<br>Functional Test Mode (i.e. save Response D.<br>Selecting Functional Test Mode may adversely affect                                             | Clipboard Delete Up Down<br>roups one at a time)<br>wh of main threads<br>ata and Sampler Data)<br>performance.                 |
|           | Detail Add Add from<br>Run Thread Groups consecutively (i.e. run gu<br>Run tearDown Thread Groups after shutdow<br>Functional Test Mode (i.e. save Response Du<br>Selecting Functional Test Mode may adversely affect<br>Add directory or jar to classpath Browse | Clipboard Defete Up Down<br>roups one at a time)<br>wn of main threads<br>ata and Sampler Data)<br>performance.<br>Delete Clear |

This is the main page and default page of the tool.

# **BUILD TEST PLAN**

What is a Test Plan?

A Test Plan defines and provides a layout of how and what to test for example the web application as well as the client server application. It can be viewed as a container for running tests. A complete test plan will consist of one or more elements such as thread groups, logic controllers, sample-generating controllers, listeners, timers, assertions, and configuration elements. A test plan must have at least one thread group. We shall discuss these elements in detail in the next chapter <u>Test Plan Elements</u>.

Follow the below steps to write a test plan:

#### Start the JMeter window

Open the JMeter window by clicking on **/home/manisha/apache-jmeter-2.9/bin/jmeter.sh**. The JMeter window will appear as below:

| B Apache JMeter (2.9 r1437961)<br>ile Edit Search Bun Options Help |                                                                                                    |
|--------------------------------------------------------------------|----------------------------------------------------------------------------------------------------|
|                                                                    | 4 - 🛠 🕨 😰 🗢 🖕 🗞 🗞 🖋 🖋 🍋 🗄 🕎 🛛 🗛 ٥/                                                                                                    |
| Test Plan<br>WorkBench                                             | Test Plan                                                                                                    |
|                                                                    | Name: Test Plan                                                                                                    |
|                                                                    | Comments:                                                                                                    |
|                                                                    | User Defined Variables                                                                                                    |
|                                                                    | Name: Value                                                                                                    |
|                                                                    | Detail Add Add from Clipboard Defete Up Down<br>Run Thread Groups consecutively (i.e. run groups one at a time)<br>Run tearDown Thread Groups after shutdown of main threads<br>Functional Test Mode (i.e. save Response Data and Sampler Data)<br>Selecting Functional Test Mode may adversely affect performance.<br>Add directory or jar to classpath Browse Delete Clear<br>Library |
|                                                                    |                                                                                                    |

This is a JMeter

window having nothing added yet. Details of the above window are:

- Test Plan node is where the real test plan is kept.
- Workbench node simply provides a place to temporarily store test elements while not in use, for copy/paste purposes. When you save your test plan, WorkBench items are not saved with it.

#### **Add/Remove Elements**

Elements (which will be discussed in the next chapter <u>Test Plan Elements</u>) of a test plan can be added by right clicking on the Test Plan node and choosing a new element from the "add" list.

Alternatively, elements can be loaded from file and added by choosing the "merge" or "open" option.

For example let's add a Thread Group element to a Test Plan as shown below:

|      |                                                              | ÷ - 4 ►                                                                                      | 000                                                                                               | \$ 20 20                                                                        | 1                                                                     | <i>6</i> 6 🏷                            | 韵 📔 |      | 0 📥 |  |
|------|--------------------------------------------------------------|----------------------------------------------------------------------------------------------|---------------------------------------------------------------------------------------------------|---------------------------------------------------------------------------------|-----------------------------------------------------------------------|-----------------------------------------|-----|------|-----|--|
| Test | Plan<br>Add                                                  | Threads (Users)                                                                              | Thread Group                                                                                      | N                                                                               |                                                                       |                                         |     |      |     |  |
|      | Paste Colve<br>Reset Gui                                     | Config Element                                                                               | setUp Thread G<br>tearDown Thre                                                                   | roup er<br>ad Group                                                             |                                                                       |                                         |     |      |     |  |
|      | Open<br>Merge                                                | Timer Pre Processors                                                                         | User Defined Variables                                                                            |                                                                                 |                                                                       |                                         |     |      |     |  |
|      | Save Selection As                                            | Post Processors                                                                              | Name                                                                                              |                                                                                 |                                                                       |                                         | Va  | lue  |     |  |
|      | Save Node As Image Chi-G<br>Save Screen As Image Chi-Shith-G | Listener                                                                                     |                                                                                                   |                                                                                 |                                                                       |                                         |     |      |     |  |
|      | Enable<br>Disable<br>Toggle chit                             |                                                                                              |                                                                                                   |                                                                                 |                                                                       |                                         |     |      |     |  |
|      | Help                                                         | 1 6                                                                                          | Detail Add                                                                                        | Add from                                                                        | Clipboard                                                             | Defete                                  | Up  | Down |     |  |
|      |                                                              | Run Thread Gr<br>Run tearDown<br>Functional Tes<br>Selecting Functiona<br>Add directory or j | oups consecutive<br>Thread Groups<br>it Mode (i.e. save<br>il Test Mode may a<br>jar to classpath | ely (I.e. run gr<br>after shutdow<br>Response Da<br>dversely affect (<br>Browse | roups one at<br>m of main th<br>ata and Sam<br>performance.<br>Delete | a time)<br>reads<br>pler Data)<br>Clear |     |      |     |  |
|      |                                                              |                                                                                              |                                                                                                   |                                                                                 | Ubrary                                                                |                                         |     |      |     |  |

To remove an element, make sure the element is selected, right-click on the element, and choose the "remove" option.

| P Test Plan |                                                       | Thre                             |                                                                           |
|-------------|-------------------------------------------------------|----------------------------------|---------------------------------------------------------------------------|
| WarkBench   | Add<br>Cut<br>Copy<br>Paste<br>Duplicate<br>Beset Gui | CHAX<br>CHAC<br>CHAV<br>CHASHB-C |                                                                           |
|             | Remove<br>Open<br>Merge<br>Save Selection As          | Deleta D                         | er of Threads (users): 1<br>Up Period (in seconds): 1<br>Count: Forever 1 |
|             | Save Node As Image<br>Save Screen As Image            | cula<br>cul+shit-s               | lay Thread creation until needed<br>neduler                               |
|             | Disable<br>Toggle                                     | сыл                              |                                                                           |
|             | Help                                                  |                                  |                                                                           |

## Loading and Saving Elements

To load an element from file, right click on the existing tree element to which you want to add the loaded element, and select the "merge" option. Choose the file where your elements are saved. JMeter will merge the elements into the tree.

| Cut     Chix     ments:       Copy     Chix     on to be taken after a Sampler error       Paste     Chix     © Continue     Stop Thread       Duplicate     Chix     © Continue     Stop Thread     Stop Test       Remove     Date     Detre     ber of Threads (users):     1       Open     p-Up Period (in seconds):     1       Merge     Save Selection As     > Count:     Forever       Save Screen As image     Chix     elay Thread creation until needed       Chable     Disable     Chix | WorkBench | Add                                                                                         | read Group                                     |
|----------------------------------------------------------------------------------------------------|-----------|---------------------------------------------------------------------------------------------|------------------------------------------------|
| Open     p-Up Period (in seconds): 1       Merge                                                                                                    |           | Cut Chi-X<br>Copy Chi-C<br>Paste Chi-X<br>Duplicate Chi-Shih-C<br>Reset Gui<br>Remove Dates | ments:<br>on to be taken after a Sampler error |
| Merge     Count:     Forever       Save Selection As     Count:     Forever       Save Node As Image     Child     elay Thread creation until needed       Save Screen As Image     Child     cheduler       Enable     Disable     Child                                                                                                    |           | Open                                                                                        | p-Up Period (in seconds): 1                    |
| Save Node As image CELS elay Thread creation until needed Save Screen As image CELS checkler Enable Disable Teactle CELS                                                                                                    |           | Merge<br>Save Selection As                                                                  | o Count: 🔲 Forever 🛛                           |
| Enable<br>Disable                                                                                                    |           | Save Node As Image Chi-G<br>Save Screen As Image Chirdhit d                                 | elay Thread creation until needed              |
| roggie                                                                                                    |           | Enable<br>Disable<br>Toggle CH-T                                                            |                                                |
| Help                                                                                                    |           | Help                                                                                        |                                                |

To save tree elements, right click on an element and choose the *Save Selection As* ... option. JMeter will save the element selected, plus all child elements beneath it. By default JMeter doesn't save the elements, you need to explicitly save it as mentioned earlier.

## **Configuring Tree Elements**

Any element in the Test Plan can be configured in the controls present in JMeter's right-hand frame. These controls allow you to configure the behavior of that particular test element. For example the Thread Group can be configured for number of users, ramp up period etc as below:

| Workf |                                                              |                         |                                                 |                                                      | -                                                                    |                                                     |                                                       |     |      |  |  |  |  |  |
|-------|--------------------------------------------------------------|-------------------------|-------------------------------------------------|------------------------------------------------------|----------------------------------------------------------------------|-----------------------------------------------------|-------------------------------------------------------|-----|------|--|--|--|--|--|
|       | Add                                                          | Threads (Users)         | Thread                                          | Group                                                | - P                                                                  |                                                     |                                                       |     |      |  |  |  |  |  |
|       | Paste Chivi<br>Reset Gui                                     | Config Element          | + tearDo                                        | tearDown Thread Group                                |                                                                      |                                                     |                                                       |     |      |  |  |  |  |  |
|       | Open<br>Merge                                                | Timer<br>Pre Processors | User Defined Variables                          |                                                      |                                                                      |                                                     |                                                       |     |      |  |  |  |  |  |
|       | Save Selection As                                            | Post Processors         | 10                                              | ame                                                  |                                                                      |                                                     |                                                       | Val | ue   |  |  |  |  |  |
|       | Save Node As Image Chi-G<br>Save Screen As Image Chi-Shith-I | Listener                |                                                 |                                                      |                                                                      |                                                     |                                                       |     |      |  |  |  |  |  |
|       | Enable<br>Disable<br>Toggle Chit                             |                         |                                                 |                                                      |                                                                      |                                                     |                                                       |     |      |  |  |  |  |  |
|       | Help                                                         | 1 0                     | Detail                                          | Add                                                  | Add from C                                                           | lipboard                                            | Defete                                                | Up  | Down |  |  |  |  |  |
|       |                                                              | Run Thread G            | roups co<br>n Thread<br>st Mode (<br>al Test Mo | nsecutivel<br>Groups af<br>G.e. save I<br>de may adv | y (l.e. run gro<br>ter shutdown<br>Response Dat<br>rersely affect pe | ups one at<br>of main th<br>a and Sam<br>eformance. | : a time)<br>reads<br>pler Data)                      |     |      |  |  |  |  |  |
|       |                                                              | Selecting Function      |                                                 |                                                      | 1                                                                    | 1000                                                | Add directory or jar to classpath Browse Delete Clear |     |      |  |  |  |  |  |

#### Saving the Test Plan

You can save an entire Test Plan either by using Save or "Save Test Plan As ..." from the File menu.

| Open<br>Merge                                                 | chi-o      | + - 4 + k                                                                                                    | 000                                                                                                   | 80 80                                                                              | 1                                                                                      | a 🍾                                           | #5 🖬 | 1     | 0 1. ( | 010 |
|---------------------------------------------------------------|------------|----------------------------------------------------------------------------------------------------|----------------------------------------------------------------------------------------------------|------------------------------------------------------------------------------------|----------------------------------------------------------------------------------------|-----------------------------------------------|------|-------|--------|-----|
| Save                                                          | Ctri-S     | Test Plan                                                                                                    |                                                                                                    |                                                                                    |                                                                                        |                                               |      |       |        |     |
| Save Test Plan as<br>Save Selection As                        | Chieffon a | Name: Test Plan<br>Comments:                                                                                  |                                                                                                    |                                                                                    |                                                                                        |                                               |      |       |        |     |
| Bonet                                                         |            |                                                                                                    |                                                                                                    | User                                                                               | Defined Va                                                                             | riables                                       |      |       |        |     |
| 1 Users.jmx<br>2 jMeter Users.jmx<br>3 FirstTest-VisitGoogle. | jmx        |                                                                                                    | Namei                                                                                                 |                                                                                    |                                                                                        |                                               | Va   | lue - |        |     |
|                                                               |            |                                                                                                    |                                                                                                    |                                                                                    |                                                                                        |                                               |      |       |        |     |
|                                                               |            | De                                                                                                    | etail Add                                                                                             | Add from                                                                           | n Clipboard                                                                            | Delete                                        | Up   | Down  | 1      | -   |
|                                                               |            | Run Thread Grou                                                                                               | etail Add<br>ups consecutive<br>hread Groups a                                                        | Add from<br>dy G.e. run (<br>fter shutdo                                           | m Clipboard<br>groups one a<br>wn of main t                                            | Delete<br>at a time)<br>hreads                | Up   | Down  |        | -   |
|                                                               |            | Run Thread Grou     Run tearDown Tl     Functional Test I     Selecting Functional T                          | etail Add<br>ups consecutive<br>hread Groups a<br>Mode (i.e. save<br>fest Mode may at                 | Add from<br>dy G.e. run (<br>fter shutdo<br>Response D<br>iversely affect          | m Clipboard<br>groups one a<br>wn of main t<br>Data and Sai<br>t performance           | Delete<br>at a time)<br>hreads<br>nplor Data) | Up   | Down  | 1      |     |
|                                                               |            | Run Thread Gros     Run tearDown Tl     Functional Test I     Selecting Functional T     Add directory or jar | etail Add<br>ups consecutive<br>hread Groups a<br>Mode (i.e. save<br>fest Mode may ac<br>to classpath | Add from<br>dy G.e. run (<br>fter shutdo<br>Response D<br>hersely affect<br>Browse | n Clipboard<br>groups one a<br>wn of main t<br>Data and Sai<br>t performance<br>Delete | Delete<br>at a time)<br>hreads<br>npler Data) | Up   | Down  |        |     |

## Running a Test Plan

You can run your Test Plan choosing **Start** (Control + r) from the **Run** menu item. When JMeter is running, it shows a small green box at the right hand end of the section just under the menu bar.

|                                       | Bun Options Help                                                                                                    |                                               |                                                |                                               |                                                          |                                                           |                                                            |                                                    |                                      |                                                     |                           |                                       |     |     |      |     |     |
|---------------------------------------|----------------------------------------------------------------------------------------------------|-----------------------------------------------|------------------------------------------------|-----------------------------------------------|----------------------------------------------------------|-----------------------------------------------------------|------------------------------------------------------------|----------------------------------------------------|--------------------------------------|-----------------------------------------------------|---------------------------|---------------------------------------|-----|-----|------|-----|-----|
|                                       | Star                                                                                                    | Cb1-R                                         | e                                              |                                               |                                                          | 0                                                         | 8                                                          | 20                                                 |                                      | - di                                                | 26                        | 8                                     | 354 | 17  |      | 0.4 | 0.1 |
| Test Plan<br>Thread Grou<br>WorkSench | Test Plan<br>Thread Grou<br>WorkBench<br>WorkBench<br>Stop<br>Shuldown<br>Remote Stop<br>Remote Stop All<br>Remote Shutdown A<br>Remote Shutdown A<br>Remote Shutdown A<br>Remote Shutdown A<br>Remote Shutdown A | Con-Sivilia<br>Contraine<br>ConCarrow<br>Alex | Plan<br>Test P<br>nts:                         | len                                           |                                                          |                                                           |                                                            | User                                               | Defin                                | ed Var                                              | lable                     | 5                                     |     |     |      |     |     |
|                                       |                                                                                                    | All Abo                                       |                                                |                                               | Na                                                       | sme:                                                      |                                                            |                                                    |                                      |                                                     |                           |                                       |     | Val | ue   |     |     |
| Clear All                             | <u>Clear</u><br>Cle <u>a</u> r Ali                                                                                                    | Chi+SivR.E<br>Chi+E                           |                                                |                                               |                                                          |                                                           |                                                            |                                                    |                                      |                                                     |                           |                                       |     |     |      |     |     |
|                                       |                                                                                                    | Rur<br>Rur<br>Fur<br>Selecti<br>Add di        | Threa<br>tearD<br>ctiona<br>ng Func<br>rectory | d Grown T<br>I Test I<br>tional 1<br>y or jar | etail<br>aps cor<br>hread<br>Mode (<br>ast Mo<br>to clar | Add<br>secuth<br>Groups<br>i.e. sav<br>de may a<br>sspath | Ad<br>rely (i.e<br>after si<br>e Respo<br>dverselj<br>Brow | Id from<br>. run g<br>hutdov<br>onse D<br>y affect | roups<br>wn of r<br>ata ar<br>perfor | oard<br>one a<br>main t<br>nd Sar<br>mance<br>elete | it a ti<br>hreas<br>npler | helete<br>me)<br>Is<br>Data)<br>Clear |     | Up  | Down | 2   |     |
|                                       |                                                                                                    | 1.000                                         |                                                |                                               |                                                          |                                                           |                                                            |                                                    | of Summerson                         |                                                     | _                         |                                       |     |     |      |     |     |

The numbers to the left of the green box are the number of active threads / total number of threads. These only apply to a locally run test; they do not include any threads started on remote systems when using client-server mode.

#### **Stopping a Test**

You can stop your test in two ways:

- Using **Stop** (Control + '.'). This stops the threads immediately if possible.
- Using **Shutdown** (Control + ','). This requests the threads to stop at the end of any current work.

# **TEST PLAN ELEMENTS**

A JMeter Test Plan comprises of test elements which are discussed below. A Test Plan would comprise at least one Thread Group. Within each Thread Group we may place a combination of one or more of other elements: Sampler, Logic Controller, Configuration Element, Listener, and Timer. Each Sampler can be preceded by one or more Pre-processor element, followed by Post-processor element, and/or Assertion element. Let's see each of these elements in detail:

## ThreadGroup

Thread Group elements are the beginning points of your test plan. As the name suggests, the thread group elements control the number of threads JM eter will use during the test. We can also control the following via the Thread Group:

- By setting the number of Threads.
- By setting the Ramp Up Time
- By setting the number of test iterations.

The Thread Group Control Panel looks like this:

| 🙍 🗇 💿 Apache JMeter (2.9 r1437961)     |                                                                                                    |
|----------------------------------------|----------------------------------------------------------------------------------------------------|
| Eile Edit Search Run Options Help      |                                                                                                    |
|                                        | + - 4                                                                                                    |
| P Test Plan<br>Trad Group<br>WorkBench | Thread Group         Comments:         Action to be taken after a Sampler error         * Continue       Start Next Thread Loop         Stop Test         Stop Toread         Number of Threads (users):         Ramp-Up Period (in seconds):         Loop Count:         Properties         Number of Threads (users):         Ramp-Up Period (in seconds):         Loop Count:         Porever         Delay Thread creation until needed         Scheduler         Scheduler         Scheduler         Duration         Start Time         2013/08/30 18:08:00         Duration (seconds)         Startup delay (seconds) |

Details of each component on the above panel are:

- Action to be taken after a Sampler error: In case any error occurs during test execution you may let the test either:
  - **Continue** to the next element in the test
  - **Stop Thread** to stop the current Thread.
  - Stop Test completely, in case you want to inspect the error before continue running.
- Number of Threads: Simulates the number of user(s) or connection(s) to your server application.
- Ramp-Up Period: Defines how long it will take JMeter to get all threads running.
- Loop Count: Defines the number of times to execute the test.
- **Scheduler checkbox** Once selected, the Scheduler Configuration section will appear at the bottom of the control panel.
- Scheduler Configuration You can configure the start and end time of running the test.

## Controllers

JMeter has two types of Controllers: Samplers and Logic Controllers.

## Samplers

Samplers allow JMeter to send specific types of requests to a server. They simulate a user's request for a page from the target server. For example, you can add a HTTP Request sampler if you need to perform a POST, GET, DELETE on a HTTP service

Some useful samplers are:

- HTTP Request
- FTP Request
- JDBC Request
- Java Request
- SOAP/XML Request
- RPC Requests

An HTTP Request Sampler Control Panel looks like the following figure:

| Apache JMeter (2.9 r143796 Eile Edit Search Bun Options Hel |                                                                                                    |
|-------------------------------------------------------------|----------------------------------------------------------------------------------------------------|
| Test Plan     Thread Group     HTTP Request     workBench   | HTTP Request         Name: brTTP Request         Comments:         Wob Server         Server Name or IP:         Implementation:         ▼ Protocol [http]:         Method:         GET         Content encoding         Path:         Redirect Automatically         Follow Redirects         Use KeepAlive         Use multipart/form-data for POST         Parameters         Post Body         Send Parameters with the Request: |
|                                                             | Detail Add Add from Clipboard Delete Up Down<br>Send Files With the Request:<br>File Path:                                                                                                    |

## **Logic Controllers**

Logic Controllers let you control order of processing of Samplers in a Thread. Logic Controllers can change the order of request coming from any of their child elements. Some examples are: ForEach Controller, While Controller, Loop Controller, IF Controller, Run Time Controller, Interleave Controller, Throughput Controller, Run Once Controller.

A Loop Controller Control Panel looks like the following figure:

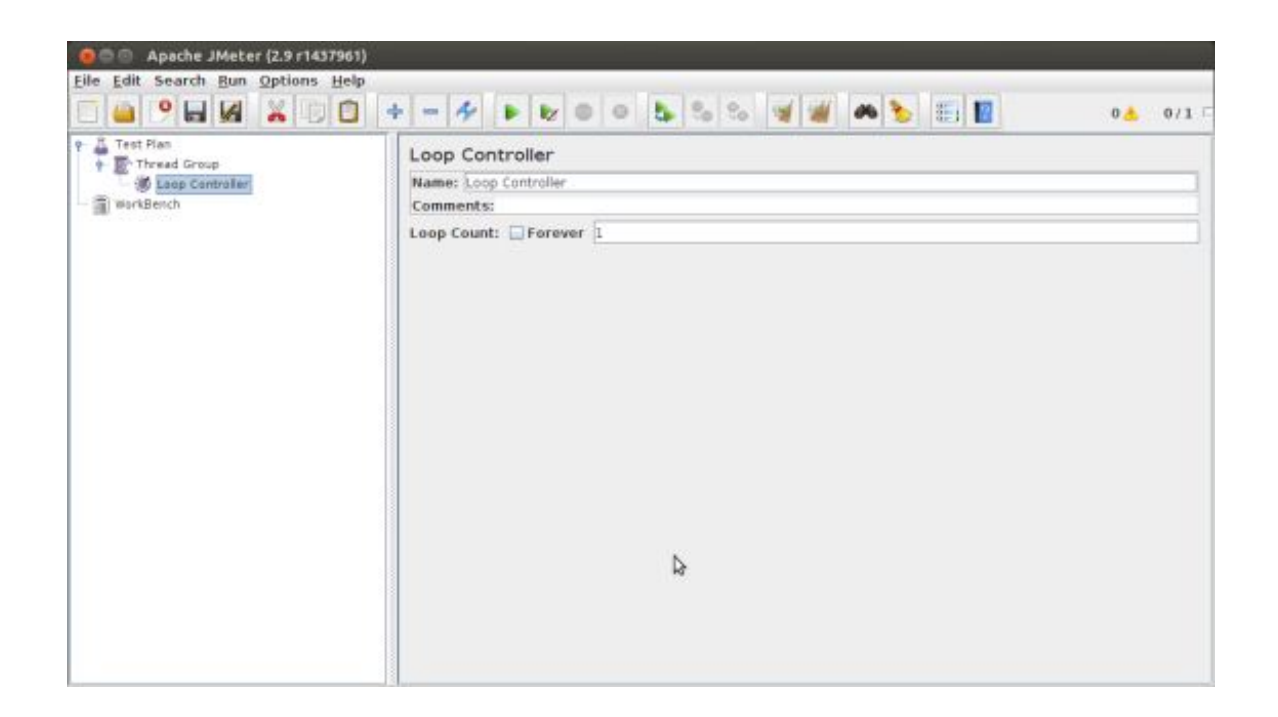

The following list consists of all the Logic Controllers JMeter provides:

- Simple Controller
- Loop Controller
- Once Only Controller
- Interleave Controller
- Random Controller
- Random Order Controller
- Throug hput Controller
- Runtime Controller
- If Controller
- While Controller
- Switch Controller
- ForEachController
- Module Controller
- Include Controller
- Transaction Controller
- Recording Controller

## **Test Fragments**

Test Fragments is a special type of element placed at the same level as Thread Group element. It is disting uished from a Thread Group in that it is not executed unless it is referenced by either a Module Controller or an Include\_Controller. This element is purely for code re-use within Test Plans.

## Listeners

Listeners let you view the results of Samplers in the form of tables, graphs, trees or simple text in some log files. They provide visual access to the data gathered by JMeter about the test cases as a Sampler component of

#### JMeter is executed.

Listeners can be added anywhere in the test, including directly under the test plan. They will collect data only from elements at or below their level. The following list consists of all the Listeners JMeter provides:

- Sample Result Save Configuration
- Graph Full Results
- Graph Results
- Spline Visualizer
- Assertion Results
- View Results Tree
- Aggregate Report
- View Results in Table
- Simple Data Writer
- Monitor Results
- Distribution Graph (alpha)
- Aggregate Graph
- Mailer Visualizer
- BeanShell Listener
- Summary Report

#### Timers

By default, a JMeter thread will send requests without pausing between each sampler. This may not be what you want. We can add a timer element which will allow us to define a period to wait between each request.

The following list consists of all the Timers JMeter provides:

- Constant Timer
- Gaussian Random Timer
- Uniform Random Timer
- Constant Throughput Timer
- Synchronizing Timer
- JSR223 Time
- BeanShell Time
- BSF Time
- Poisson Random Time

As an example, the Constant Timer Control Panel looks like this:

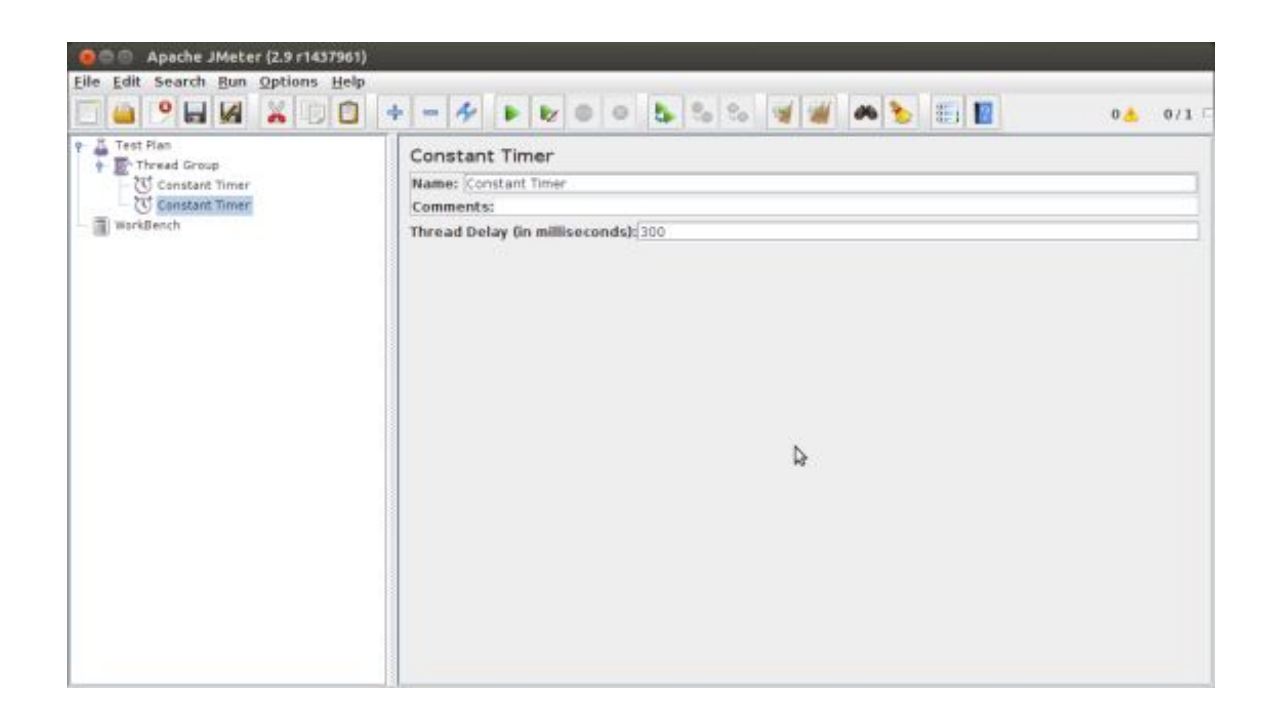

#### Assertions

Assertions allow you to include some validation test on the response of your request made using a Sampler. Using assertions you can prove that your application is returning the correct data. JMeter will highlight when an assertion fails.

The following list consists of all the Assertions JMeter provides:

- Beanshell Assertion
- BSF Assertion
- Compare Assertion
- JSR223 Assertion
- Response Assertion
- Duration Assertion
- Size Assertion
- XML Assertion
- BeanShell Assertion
- MD5HexAssertion
- HTML Assertion
- XPath Assertion
- XML Schema Assertion

As an example, the Response Assertion Control Panel looks like this:

| Elle Edit Search Bun Options Help                                | 9<br>] + - ≁ ▶ ₩ 0 0 ┺ % % ¥ # ₩ ┺ ☷ ₩                                                                                                    | 0 📥 0/7                       | 1.0 |
|------------------------------------------------------------------|----------------------------------------------------------------------------------------------------|-------------------------------|-----|
| P Test Plan<br>Thread Group<br>P Response Assertion<br>WarkBench | Response Assertion         Name: Perponse Assertion         Comments:         Apply to:         Main sample and sub-samples @ Main sample only Sub-samples only [Meter Van Response Field to Test         @ Text Response Document (text) URL Sampled Response Code Response for Pattern Matching Rules         @ Contains Matches Equals Substring         Patterns to Test         Patterns to Test         Patterns to Test | fable<br>Message 0  <br>  Not | Res |
|                                                                  |                                                                                                    |                               | 1   |

## **Configuration Elements**

Configuration Elements allow you to create defaults and variables to be used by Samplers. They are used to add or modify requests made by Samplers.

They are executed at the start of the scope of which they are part, before any Samplers that are located in the same scope. Therefore, a Configuration Element is accessed only from inside the branch where it is placed.

The following list consists of all the Configuration Elements JMeter provides:

- Counter
- CSV Data Set Config
- FTP Request Defaults
- HTTP Authorization Manager
- HTTP Cache Manager
- HTTP Cookie Manager
- HTTP Proxy Server
- HTTP Request Defaults
- HTTP Header Manager
- Java Request Defaults
- Keystore Configuration
- JDBC Connection Configuration
- Login Config Element
- LDAP Request Defaults
- LDAP Extended Request Defaults
- TCP Sampler Config
- User Defined Variables

- Simple Config Element
- Random Variable

#### **Pre-Processor Elements**

A Pre-Procesor is something that will happen before a sampler executes. They are often used to modify the settings of a Sample Request just before it runs, or to update variables that are not extracted from response text.

The following list consists of all the Pre-Processor Elements JMeter provides:

- HTML Link Parser
- HTTP URL Re-writing Modifier
- HTTP User Parameter Modifier
- User Parameters
- JDBC PreProcessor
- JSR223 PreProcessor
- RegEx User Parameters
- BeanShell PreProcessor
- BSF PreProcessor

#### **Post-Processor Elements**

A Post Processor executes after a sampler finishes its execution. This element is most often used to process the response data, for example, to retrieve particular value for later use.

The following list consists of all the Post-Processor Elements JMeter provides:

- Regular Expression Extractor
- XPath Extractor
- Result Status Action Handler
- JSR223 PostProcessor
- JDBC PostProcessor
- BSF PostProcessor
- CSS/JQuery Extractor
- BeanShell PostProcessor
- Debug PostProcessor

#### **Execution order of Test Elements**

Following is the execution order of the test plan elements:

- 1. Configuration elements
- 2. Pre-Processors
- 3. Timers
- 4. Sampler

- 5. Post-Processors (unless SampleResult is null)
- 6. Assertions (unless Sample Result is null)
- 7. Listeners (unless Sample Result is null)

# WEB TEST PLAN

Let's build a simple test plan which tests a web page. We will write a test plan in Apache JM eter so that we can test performance of one web page say page shown by the URL: *http://www.tutorialspoint.com/*.

#### **Start JMeter**

Open the JMeter window by clicking on **/home/manisha/apache-jmeter-2.9/bin/jmeter.sh**. The JMeter window will appear as below:

| The first sector 1 we here a |                                                                                                    | 📲 🏘 🍆 🐑 🖭 🔛 🛛 🔺 0/                                                                                                    |  |  |  |  |  |  |
|------------------------------|----------------------------------------------------------------------------------------------------|----------------------------------------------------------------------------------------------------|--|--|--|--|--|--|
| Test Plan<br>WorkBench       | Test Plan                                                                                                    |                                                                                                    |  |  |  |  |  |  |
|                              | Name: Test Plan                                                                                                    |                                                                                                    |  |  |  |  |  |  |
|                              | Comments:                                                                                                    | Comments:                                                                                                    |  |  |  |  |  |  |
|                              | User                                                                                                    | Defined Variables                                                                                                    |  |  |  |  |  |  |
|                              | Name                                                                                                    | Value                                                                                                    |  |  |  |  |  |  |
|                              | Detail Add Add from                                                                                                    | n Clipboard Delete Up Down                                                                                                    |  |  |  |  |  |  |
|                              | Detail Add Add from<br>Run Thread Groups consecutively (i.e. run g<br>Run tearDown Thread Groups after shutdow<br>Functional Test Mode (i.e. save Response D<br>Selecting Functional Test Mode may adversely affect<br>Add directory or jar to classpath Browse | n Clipboard Defete Up Down<br>groups one at a time)<br>wn of main threads<br>Nata and Sampler Data)<br>performance.<br>Delete Clear |  |  |  |  |  |  |

This is a JMeter

window having nothing added yet. Details of the above window are:

- Test Plan node is where the real test plan is kept.
- Workbench node is where the temporary stuff is kept.

#### **Rename Test Plan**

Change the name of test plan node to Sample Test in the *Name* text box. You have to change focus to workbench node and back to Test Plan node to see the name getting reflected.

| a second to the second |                                                                                                    | International Property of Control (International                                              |  |
|------------------------|----------------------------------------------------------------------------------------------------|-----------------------------------------------------------------------------------------------|--|
| WorkBench              | Test Plan                                                                                                    |                                                                                               |  |
|                        | Name: Sample Test                                                                                                    |                                                                                               |  |
|                        | Comments:                                                                                                    |                                                                                               |  |
|                        | User Defi                                                                                                    | ined Variables                                                                                |  |
|                        | Name                                                                                                    | Value                                                                                         |  |
|                        | Detail Add Add from Clip                                                                                                    | pboard Delete Up Down                                                                         |  |
|                        | Detail Add Add from Clip<br>Run Thread Groups consecutively (i.e. run groups o<br>Run tearDown Thread Groups after shutdown of ma<br>Functional Test Mode (i.e. save Response Data and<br>Selecting Construction Test Mode (i.e. save Response Data and                                                  | pboard Delete Up Down<br>one at a time)<br>ain threads<br>I Sampler Data)                     |  |
|                        | Detail Add Add from Clip<br>Run Thread Groups consecutively (i.e. run groups o<br>Run tearDown Thread Groups after shutdown of ma<br>Functional Test Mode (i.e. save Response Data and<br>Selecting Functional Test Mode may adversely affect performa<br>Add directory or lar to classpath Browse. Dela | pboard Delete Up Down<br>ne at a time)<br>aln threads<br>I Sampler Data)<br>snce,<br>te Clear |  |

## Add Thread Group

Now we will add our first element in the window. We will add one Thread Group, which is placeholder for all other elements like Samplers, Controllers, Listeners. We need one so we can configure number of users to simulate.

In JM eter all the node elements are added by using the context menu. You have to right click the element where you want to add a child element node. Then choose the appropriate option to add.

Right click on Sample Test(our Test Plan)> Add> Threads(Users)> Thread Group. Thread Group will get added under the Test Plan (Sample Test) node.

| 9 Sample Test<br>Thread Group<br>WorkSench | Thread Group         Name: Thread Group         Comments:         Action to be taken after a Sampler error |
|--------------------------------------------|----------------------------------------------------------------------------------------------------|
|                                            | Scheduler                                                                                                  |

We will name Thread Group as Users. For us this element means Users visiting the Tutorials Point Home Page.

| Sample Test | Thread Group                                                                                                    |
|-------------|----------------------------------------------------------------------------------------------------|
| WorkBench   | Name: Users                                                                                                    |
|             | Comments:                                                                                                    |
|             | Action to be taken after a Sampler error                                                                                                    |
|             | Continue Start Next Thread Loop Stop Thread Stop Test Stop Test Now                                                                                                    |
|             | Thread Properties                                                                                                    |
|             | Number of Threads (users): 1                                                                                                    |
|             | Leas County - County - County |
|             | Coop count: Protever 1                                                                                                    |
|             | Delay Inread creation until needed                                                                                                    |
|             | L Scheduler                                                                                                    |
|             |                                                                                                    |
|             | R                                                                                                    |
|             |                                                                                                    |
|             |                                                                                                    |
|             |                                                                                                    |
|             |                                                                                                    |

## **Add Sampler**

Now we have to add one Sampler in our Thread Group (Users). As done earlier for adding Thread group, this time we will open the context menu of the Thread Group (Users) node by right clicking and we will add HTTP Request Sampler by choosing Add > Sampler > HTTP request option.

|                                                                           |                                                                                                    | 00/0            |
|---------------------------------------------------------------------------|----------------------------------------------------------------------------------------------------|-----------------|
| Sample Test     Semple Test     Semple Test     Semple Test     WorkBench | HTTP Request Name: HTTP Request Comments: Web Server Server Name or IP: HTTP Request Implementation: Protocol [http]: Method: GET Path: Redirect Automatically  Follow Redirects Use KeepAlive Use multi | Port Number: Co |
|                                                                           | Send Parameters With the F                                                                                                    | Request:        |
|                                                                           | Name:                                                                                                    | Value           |
|                                                                           | Detail Add Add from Clipboard                                                                                                    | Delete Up Down  |

This will add one empty HTTP Request Sampler under the Thread Group (Users) node. Let us configure this node element:

| • 🚨 • 🖌 🕼 🔏 😳 🖸 |                                                                                                    | 010 10                         |
|-----------------|----------------------------------------------------------------------------------------------------|--------------------------------|
| * E Users       | HTTP Request                                                                                                    |                                |
| WorkBench       | Comments:                                                                                                    |                                |
| a magoin        | Web Server<br>Server Name or IP: www.tutonalspoint.com                                                                        | Port Number: Co                |
|                 | Implementation: Protocol [http]: P<br>Path: /<br>Redirect Automatically Pollow Redirects PUse KeepAll<br>Parameters Post Body | Method: GET 🔹 Content encoding |
|                 | Send Paramo                                                                                                    | eters With the Request:        |
|                 | Name                                                                                                    | Value                          |
|                 | Detail Add from<br>Send File                                                                                                  | Clipboard Delete Up Down       |
|                 | City Dath.                                                                                                    |                                |

- Name: We will change the name to reflect the action what we want to achieve. We will name it as **Visit TutorialsPoint Home Page**
- Server Name or IP: Here we have to type the web server name. In our case it is www.tutorialspoint.com. (http:// part is not written this is only the name of the server or its IP)
- **Protocol:** We will keep this blank, which means we want HTTP as the protocol.
- **Path:** We will type path as / (slash). This means we want the root page of the server.

#### Add Listener

We will add a listener. Let us add View Results Tree Listener under the Thread Group (User) node. This will ensure that the results of the Sampler will be available to view in this Listener node element. Open the context menu and Right click on Thread Group(Users) choose Add > Listener > View Results Tree option to add the listener.

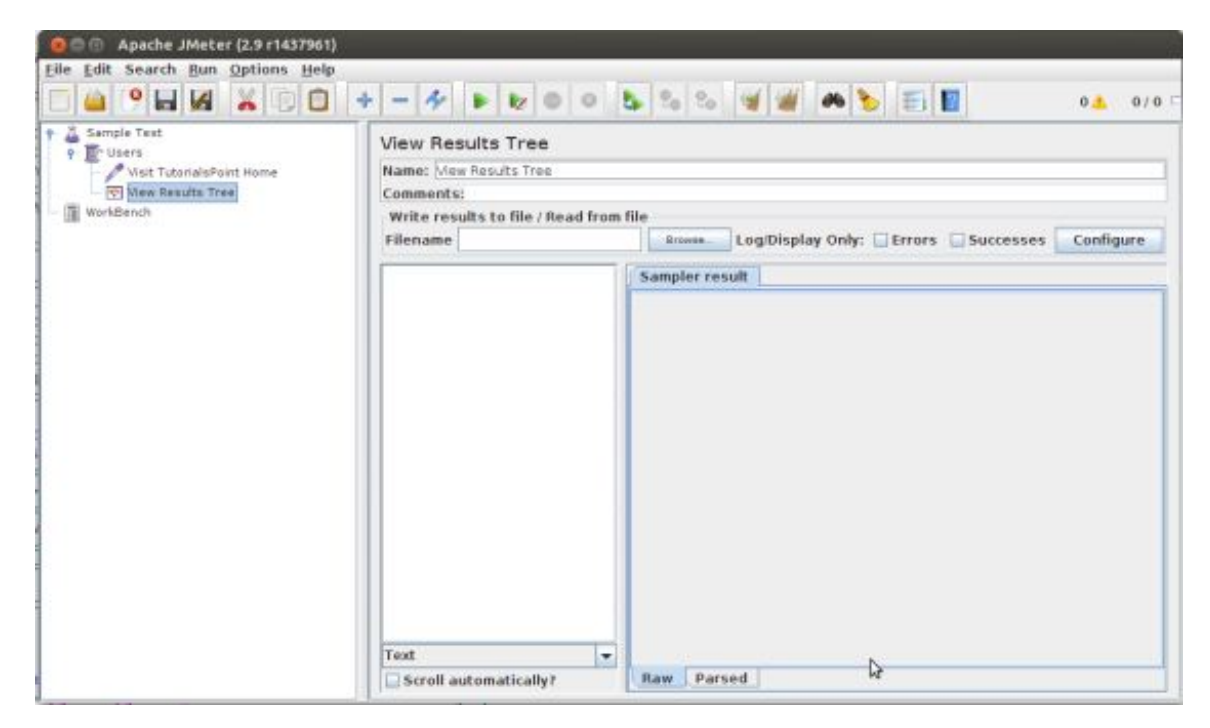

Now with all the setup, let's execute the test plan. With the configuration of the Thread Group (Users) we have kept it all default values. This means J Meter will execute the sampler only once. It will be like a single user and only one time.

This is similar to like a user visiting a web page throug h browser, only here we are doing that throug h JMeter sampler. We will execute the test plan using Run > Start option.

Apache JMeter asks us to save the test plan in a disk file before actually starting the test. This is important if we want to run the test plan ag ain and ag ain. If we say not to save by clicking No option it will run without saving.

| O O O Apache JMeter (2.9 r1437951)                                                        |                                                                                                    |
|-------------------------------------------------------------------------------------------|----------------------------------------------------------------------------------------------------|
| Eile Edit Search Bun Options Help                                                         |                                                                                                    |
| Sample Test     Tusers     Viset TutorialsPoint Home     Wirk Results Tree      WorkBench | Test Plan Name: [Sample Test Comments: User Defined Variables                                                                                                    |
|                                                                                           | Name: Value                                                                                                    |
| ? Y                                                                                       | u should save your test plan before running it.<br>rou are using supporting data files (io, for CSV Data Set or _StringFromFile),<br>en it is particularly important to first save your test script.<br>you want to save your test plan first?<br>Yes No<br>Up Down |
|                                                                                           | Run Thread Groups consecutively (i.e. run groups one at a time) Run tearDown Thread Groups after shutdown of main threads Functional Test Mode (i.e. save Response Data and Sampler Data) Selection Exectional Test Mode may adversaly affect performance           |
|                                                                                           | Add directory or jar to classpath Browsen Delete Clear                                                                                                    |
|                                                                                           | Ubrary                                                                                                    |

## **View Output**

We have kept the setting of the thread group as single thread (that means one user only) and loop for 1 time (that means run only one time), hence we will get result of one single transaction in the View Result Tree Listener.

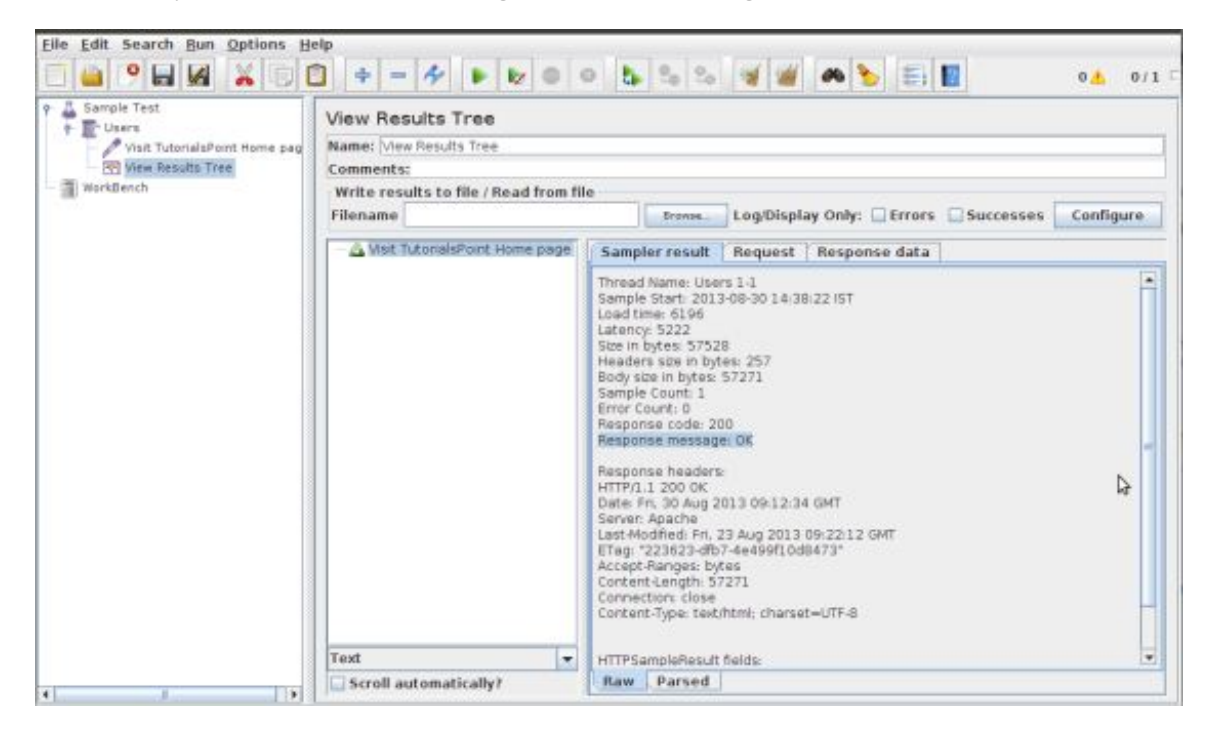

Details of the above result are:

• Green color against the name Visit TutorialsPoint Home Page indicates success.

- JMeter has stored all the headers and the response sent by the web server and ready to show us the result in many ways.
- The first tab is Sampler Results. It shows JMeter data as well as data returned by the web server.
- The second tab is Request, where all the data which was sent to the web server as part of the request is shown.

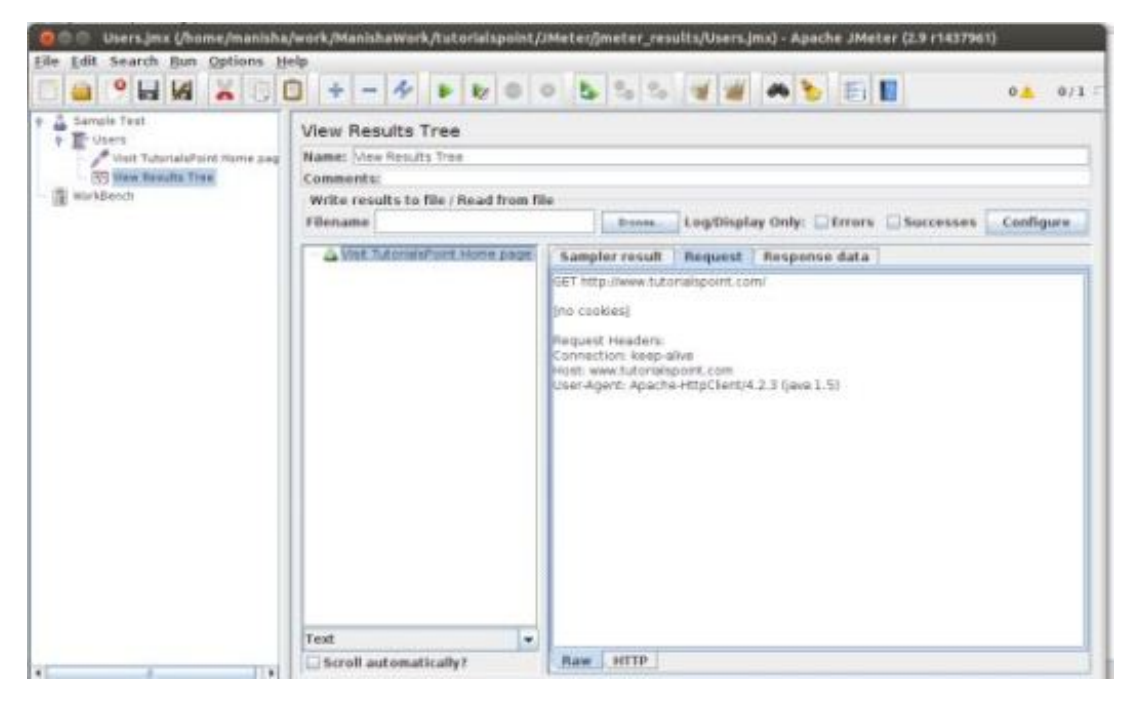

• The last tab is Response data. In this tab the listener shows the data received from server as it is in text format.

| P & Sangle Test.             | View Results Tree                   |                                                                                                    |                                                                                                    |                                                                                                    |  |  |
|------------------------------|-------------------------------------|----------------------------------------------------------------------------------------------------|----------------------------------------------------------------------------------------------------|----------------------------------------------------------------------------------------------------|--|--|
| Visit Tutoridafore Hans page | Mame: New Results Time              | Manuel New Designs Tree                                                                                                    |                                                                                                    |                                                                                                    |  |  |
| [2] View Banadia Tran        | Commonts:                           |                                                                                                    |                                                                                                    |                                                                                                    |  |  |
| - A multiplanet              | Write results to file / Read from P | lie                                                                                                    |                                                                                                    |                                                                                                    |  |  |
|                              | Filename                            |                                                                                                    | Ling/Display Only:                                                                                                    | Errors Esuccesses Configure                                                                                                    |  |  |
|                              | A for transformer more more         | Suboption retricted Respective<br>science of the second second seco | Hesponse data<br>(datase freque sat <sup>2</sup> = 4(data)(data)<br>(datase freque sat <sup>2</sup> = 4(data)(data)<br>(datase freque sat <sup>2</sup> = 4(data)(data)<br>(datase freque sat <sup>2</sup> = 4(data)(data)<br>(datase freque sat <sup>2</sup> = 4(data)(data)<br>(datase freque sat <sup>2</sup> = 4(data)(data)<br>(datase freque sat <sup>2</sup> = 4(data)(data)<br>(datase freque sat <sup>2</sup> = 4(data)(data)<br>(data) (data) (data) (data)<br>(data) (data) (data) (data)<br>(data) (data) (data)<br>(data) (data) (data)<br>(data) (data) (data)<br>(data) (data) (data)<br>(data) (data) (data)<br>(data) (data)<br>(data) (data) (data)<br>(data) (data) (data)<br>(data) (data) (data)<br>(data) (data) (data)<br>(data) (data) (data)<br>(data) (data) (data)<br>(data) (data)<br>(data) (data) (data)<br>(data) (data)<br>(d | erce, PostgreSD, SUJA, SDU, Assembl<br>Computer Contententials, SDU, Assembl<br>Computer Contententials, SDU, Assembl<br>Minals, Pathon MML, BRIM, SDU, SSU CO, S<br>e, WMMB, SDAP UDD, Socker, WSDL M<br>multi-sett, existing of the TastRD, VBD/mp<br>multi-sett, existing socker, WSDL M<br>multi-sett, existing socker, Post pho-<br>multi-sett, existing socker, Post pho-<br>multi-sett, existing socker, Post pho-<br>multi-sett, SDAP UDD, Socker, Post pho-<br>multi-setter, MML, Parcial, Marco, S<br>and PSD, Region, DM, Post Post, Post<br>Socker, State, Socker, Post pho-<br>top Competence, MML, Parcial, Marco, S<br>and PSD, Post, Post, Post pho-<br>tre, Davis, Radius, UAL, SPRS, DDAP do<br>Societa, State, Davis, Post, Post, Post<br>Societa, State, Davis, Post, Post, Post<br>Societa, State, Davis, Post, Post, Post<br>Societa, State, Davis, Post, Post, Post<br>Societa, State, Davis, Post, Post, Post<br>Societa, State, Davis, Post, Post, Post<br>Societa, State, Davis, Post, Post, Post<br>Societa, State, Davis, Post, Post, Post<br>Societa, State, Davis, Post, Post<br>Societa, State, Davis, Post, Post<br>Societa, Post, Post, Post<br>Societa, State, Davis, Post, Post<br>Societa, State, Post, Post, Post<br>Societa, State, Post, Post, Post<br>Societa, State, Post, Post, Post<br>Societa, Post, Post, Post<br>Societa, Post, Post, Post<br>Societa, Post, Post, Post<br>Societa, Post, Post, Post<br>Societa, Post, Post<br>Societa, Post, Post, Post<br>Societa, Post, Post<br>Societa, Post, Post<br>Societa, Post, Post<br>Societa, Post<br>Societa, Post<br>Societ |  |  |
|                              | Test                                | <ul> <li>style mediaw'screen' typew't</li> </ul>                                                                                                    | rs = "incriptionization" planety pi" >= Alacept>=<br>esticies" > .                                                                                                    |                                                                                                    |  |  |
|                              | Seruil automatically?               | Search                                                                                                    |                                                                                                    | Test                                                                                                    |  |  |

This is just a simple test plan which executes only one request. But J Meter's real strength is in sending the same request like many users are sending it. To test the web servers with multiple users we will have to change the Thread Group (Users) setting s.

# DATABASE TEST PLAN

In this chapter we will see how to create a simple test plan to test the database server. For our test purpose we have used the MYSQL database server. You can use any other database for testing. For installation and table creation in MYSQ please refer <u>MYSQL Tutorial</u>.

Once MYSQL is installed, follow the steps below to setup the database:

- Create a database with name "tutorial".
- Create a table *tutorials\_tbl*.
- Insert records into *tutorials\_tbl* :

```
mysql> use TUTORIALS;
Database changed
mysql> INSERT INTO tutorials tbl
     ->(tutorial title, tutorial author, submission date)
     ->VALUES
    ->("Learn PHP", "John Poul", NOW());
Query OK, 1 row affected (0.01 sec)
mysql> INSERT INTO tutorials tbl
     ->(tutorial title, tutorial author, submission date)
    ->VALUES
    ->("Learn MySQL", "Abdul S", NOW());
Query OK, 1 row affected (0.01 sec)
mysql> INSERT INTO tutorials tbl
    ->(tutorial title, tutorial author, submission date)
     ->VALUES
    ->("JAVA Tutorial", "Sanjay", '2007-05-06');
Query OK, 1 row affected (0.01 sec)
mysql>
```

• Copy the appropriate JDBC driver to /home/manisha/apache-jmeter-2.9/lib.

#### **Create JMeter Test Plan**

First let's start the JMeter from /home/manisha/apache-jmeter-2.9/bin/jmeter.sh.

#### Add Users

Now create a Thread group, right click on **Test Plan > Add> Threads(Users)> Thread Group**. Thread Group will get added under the Test Plan node. Rename this Thread Group as *JDBC Users*.

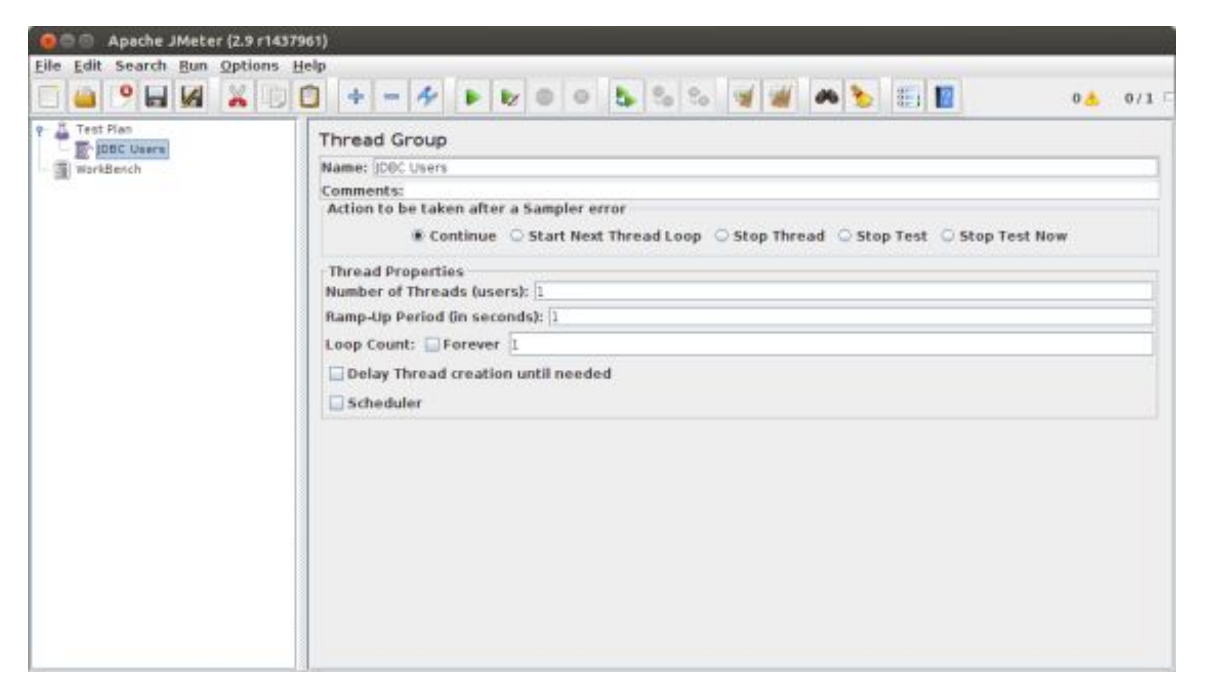

We will not change the default properties of the Thread Group.

## **Adding JDBC Requests**

Now that we have defined our users, it is time to define the tasks that they will be performing. In this section, you will specify the JDBC requests to perform. Right click on the JDBC Users element, select **Add** > **Config** 

#### Element > JDBC Connection Configuration.

Set up the following fields (we are using MySQL database called tutorial):

- Variable name bound to pool. This needs to uniquely identify the configuration. It is used by the JDBC Sampler to identify the configuration to be used. We have named it as *test*
- Database URL: jdbc:mysql://localhost:3306/tutorial
- JDBC Driver class: com.mysql.jdbc.Driver
- Username: root
- Password: password for root

The other fields on the screen can be left as the defaults as shown below:

|                             | 3 + - 4 + 2 5 - 5 - 4 - 4 - 5 - 5 - 12 4                                                                                                    | 0/1 |
|-----------------------------|----------------------------------------------------------------------------------------------------|-----|
| Test Plan                   | JDBC Connection Configuration                                                                                                    |     |
| MYSQL Connection Configurat | Name: MrSQL Connection Configuration                                                                                                    |     |
| i WorkBench                 | Comments:                                                                                                    |     |
|                             | Variable Name Bound to Pool<br>Variable Name: dopool                                                                                                   | -   |
|                             | Connection Pool Configuration<br>Max Number of Connections: 10<br>Pool Timeout: 10000<br>Idle Cleanup Interval (ms): 50000<br>Auto Commit: True        |     |
|                             | Transaction Isolation: DEFAULT                                                                                                    | -   |
|                             | Connection Validation by Pool<br>Keep-Alive: True<br>Max Connection age (ms): 5000<br>Validation Querer Select 1                                       |     |
|                             | Database Connection Configuration<br>Database URL: [dbc:mysql://localhost.3305/tutorial<br>[DBC Driver classs:[con.mysql:jdbc.Driver<br>Username:[root |     |

Now add a JDBC Request which refers to the JDBC Configuration pool defined above. Select JDBC Users element, click your right mouse button to get the Add menu, and then select Add > Sampler > JDBC Request. Then, select this new element to view its Control Panel. Edit the properties as below:

- Variable name bound to pool. This needs to uniquely identify the configuration. It is used by the JDBC Sampler to identify the configuration to be used. We have named it as *test*
- Name: Learn
- Enter the Pool Name: test (same as in the configuration element)
- Query Type: Select statement
- Enter the SQL Query String field.

| db_test.jmx (/home/manisi<br>Eile Edit Search Bun Options Ho                                                                         | ha/work/ManishaWork/tutorialspoint/JMeter/jmeter_results/db_test.jmx) - Apache JMeter (2.9<br>clp                                                                                                   | r1437961) |
|----------------------------------------------------------------------------------------------------|----------------------------------------------------------------------------------------------------|-----------|
| Test Flan<br>Test Flan<br>MYSQL Connection Cooffigurat<br>Connection Cooffigurat<br>Connection Cooffigurat<br>WorkBench<br>WorkBench | JDBC Request Name: Learn Comments: Variable Name Bound to Pool Variable Name: [dopool SQL Query Query Type: Select Statement Query: select * from tutorials_tbl where tutorial_ttile ike 'learnfe'. |           |
| 4                                                                                                    | Parameter values:<br>Parameter types:<br>Variable names:<br>Result variable name:                                                                                                    |           |

#### **Create Listener**

Now add the Listener element. This element is responsible for storing all of the results of your JDBC requests in a file and presenting a visual model of the data.

Select the JDBC Users element and add a View Results Tree listener (Add > Listener > View Results Tree).

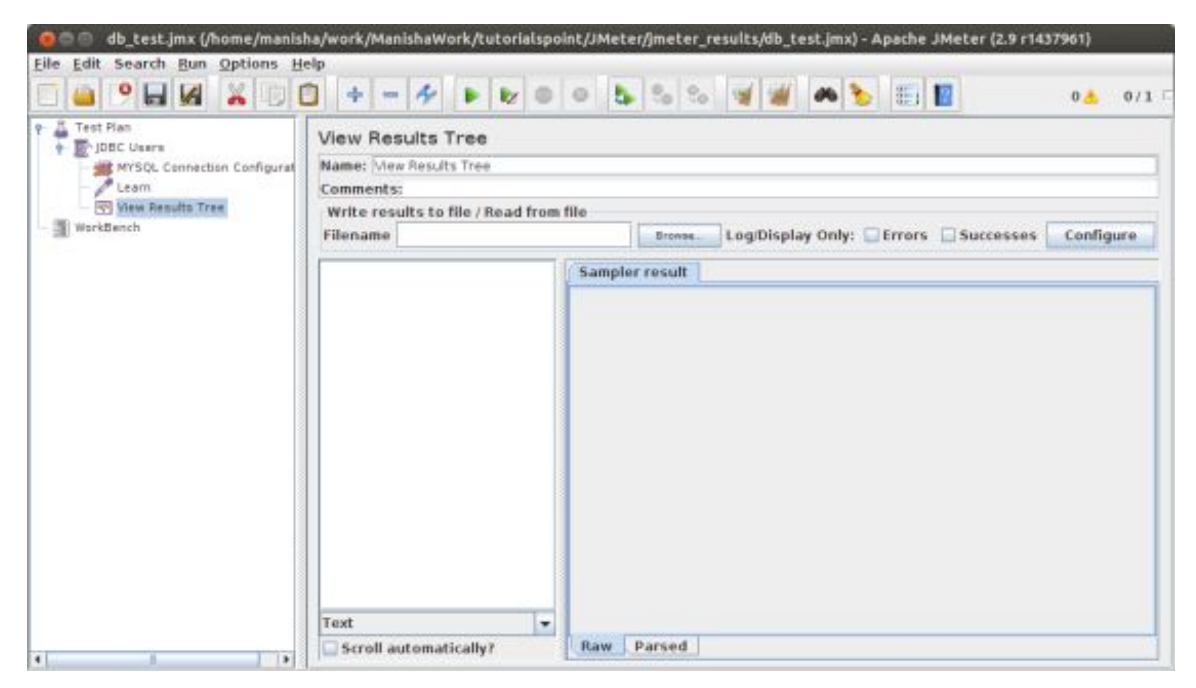

## Save and Execute Test Plan

Now save the above test plan as  $db\_test.jmx$ . Execute this test plan using **Run > Start** option.

## **Verify Output**

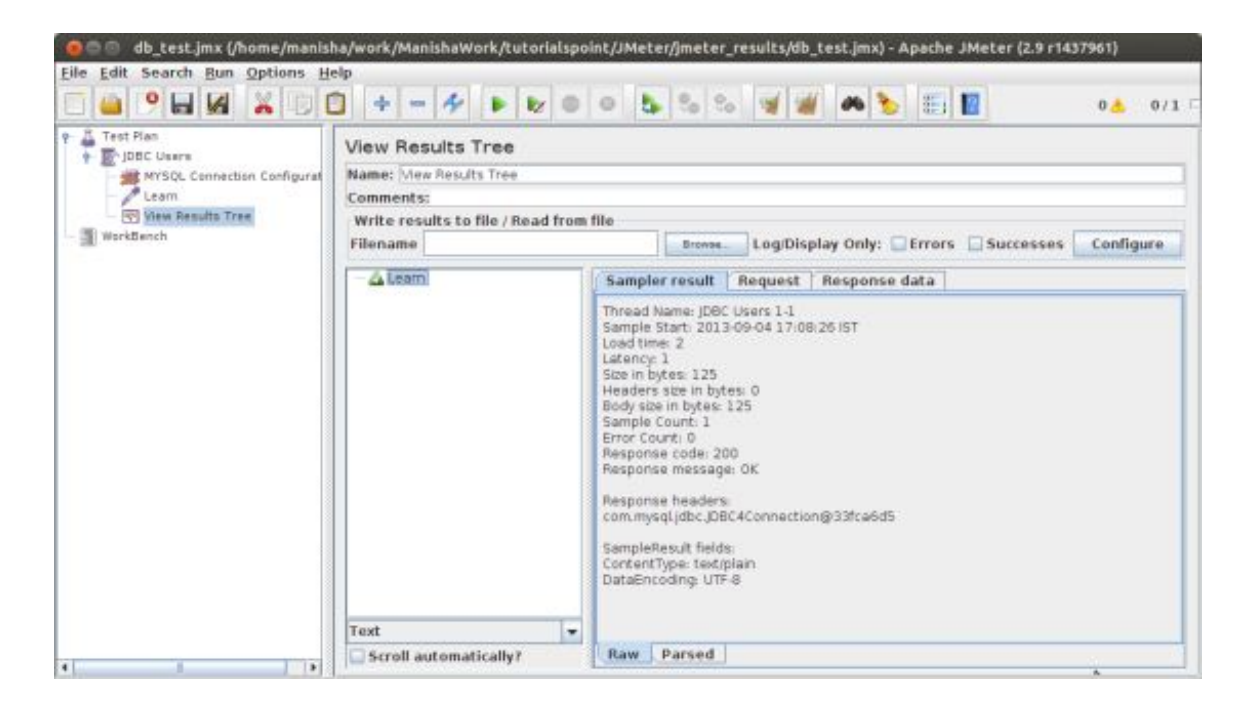

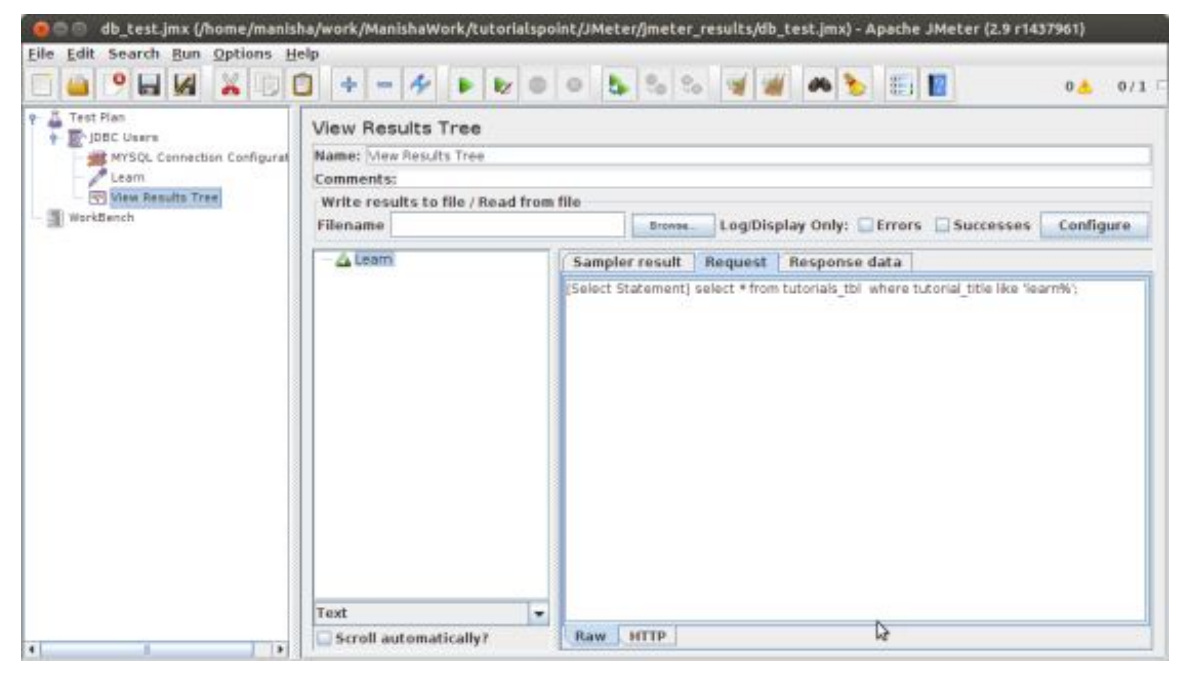

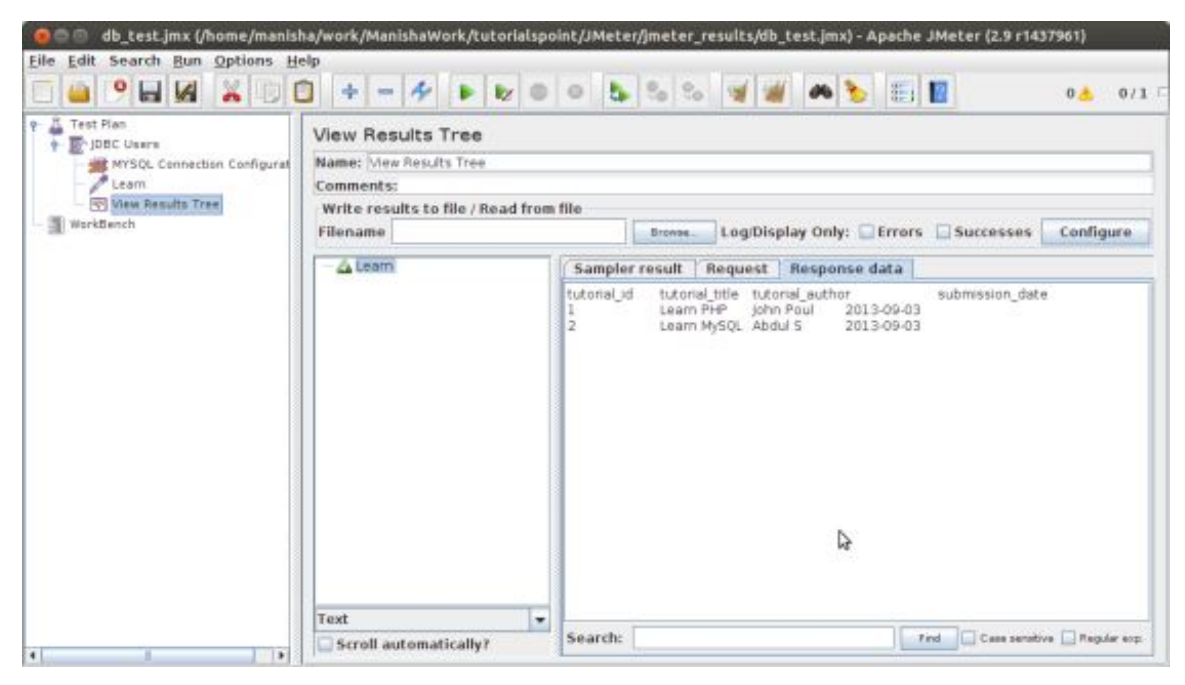

In the last image you can see that 2 records are selected.

# FTP TEST PLAN

In this chapter we will see how to test a FTP site using JMeter. Let us create a Test Plan to test the FTP site.

#### **Rename Test Plan**

Start the JMeter window by clicking on **/home/manisha/apache-jmeter-2.9/bin/jmeter.sh**. Click on the Test Plan node. Rename this Test Plan node as **TestFTPSite**.

## Add Thread Group

Add one Thread Group, which is placeholder for all other elements like Samplers, Controllers, Listeners. Right click on **TestFTPSite(our Test Plan) > Add > Threads(Users) > Thread Group**. Thread Group will get added under the Test Plan (TestFTPSite) node.

Next let us modify the default properties of the Thread Group to suit our testing. Following properties are changed:

Name: FTPusers

Number of Threads (Users): 4

**Ramp-Up Period:** leave the the default value of o seconds.

#### Loop Count:1

| 🧧 💿 ftpsite_test.jmx (/home/m   | anisha/work/ManishaWork/tutorialspoint/JMeter/jmeter_results/ftpsite_test.jmx) - Apache JMeter (2.9 r1437961)                                                                                                    |
|---------------------------------|----------------------------------------------------------------------------------------------------|
| Elle Edit Search Bun Options He | elp<br>3 💠 — 🛠 🕨 😰 🔍 🖕 🗞 😒 🦋 🖋 🏍 🍆 🏥 🔛 🛛 0🔺 0/4 🗆                                                                                                    |
| TestTIPSite                     | Thread Group Name: TPusers Comments: Action to be taken after a Sampler error  Continue © Start Next Thread Loop © Stop Thread © Stop Test © Stop Test Now Thread Properties Number of Threads (users): 4 Ramp-Up Period (in seconds): 1 Loop Count: Porever 1 Delay Thread creation until needed Scheduler |

## Add Sampler- FTP Request

Now that we have defined our users, it is time to define the tasks that they will be performing. We will add FTP Request elements. We will add two FTP request elements, one which will retrieve a file and one which will put a file on the ftp site. Beg in by selecting the FTP users element. Click your right mouse button to get the Add menu, and then select Add > Sampler > FTP Request. Then, select the FTP Request element in the tree and edit the following properties as in the image below:

| Image: FTP Request Get         Image: FTP Request Put         Image: FTP Request Put         Image: FTP Request P | FTP Request Get | Name: FTP Request Get                                           |    |
|----------------------------------------------------------------------------------------------------|-----------------|-----------------------------------------------------------------|----|
| PTP Request Put     Comments:       Server Name or IP: 184.168.74.29     Port Number:       WorkBench     Remote File: [homo/manishalsample_ftp.txt       Local File: [sample_ftp.txt     Local File: Contents:       © get@ETR)     put(STOR)       Use Binary mode ?     Save File in Response ?       Login Configuration     Username [marisha]       Password                                                                                                    | FTP Request Put |                                                                 |    |
| Server Name or IP: 184.168.74.29     Port Number:       WorkBench     Remote File: [home/manishalsample_ftp.txt       Local File: [sample_ftp.txt       Local File: Contents:       © get@ETR)       O put(STOR)       Use Binary mode ?       Save File in Response ?       Login Configuration       Username [marisha]       Password                                                                                                    | Providence of   | Comments:                                                       |    |
| Remote File: [home/manisha/sample_ftp.txt<br>Local File: [sample_ftp.txt<br>Local File Contents:<br>© get@ETR)  © put(STOR)  Use Binary mode ?  Save File in Response ?<br>Login Configuration<br>Username [manisha<br>Password [                                                                                                    | WorkBeach       | Server Name or IP: 184.168.74.29 Port Number                    | NC |
| Local File: [sample_ftp.tst<br>Local File Contents:<br>get(RETR) O put(STOR) Use Binary mode ? Save File in Response ?<br>Login Configuration<br>Username [marisha<br>Password [                                                                                                    |                 | Remote File: [home/manisha/sample_ftp.txt                       |    |
| Local File Contents:                                                                                                    |                 | Local File: sample_ftp.txt                                      |    |
| get(RETR) Oput(STOR) Use Binary mode ? Save File in Response ?      Login Configuration Username Imprisha Password Imprisha                                                                                                    |                 | Local File Contents:                                            |    |
| Login Configuration<br>Username (marisha<br>Password (                                                                                                    |                 | get(RETR) O put(STOR) Use Binary mode ? Save File in Response ? |    |
| Username imarisha<br>Password ·······                                                                                                    |                 | Login Configuration                                             |    |
| Password                                                                                                    |                 | Username marisha                                                |    |
|                                                                                                    |                 | Password                                                        |    |
|                                                                                                    |                 |                                                                 |    |
|                                                                                                    |                 |                                                                 |    |
|                                                                                                    |                 |                                                                 |    |
|                                                                                                    |                 |                                                                 |    |
|                                                                                                    |                 |                                                                 |    |
|                                                                                                    |                 |                                                                 |    |
|                                                                                                    |                 |                                                                 |    |
|                                                                                                    |                 |                                                                 |    |

The following details are entered in the this element:

Name: FTP Request Get

Server Name or IP: 184.168.74.29

Remote File: /home/manisha/sample\_ftp.txt

Local File:sample\_ftp.txt

Selectget(RETR)

Username:manisha

Password:manisha123

Now add another FTP request as above and edit the properties as in the image below:

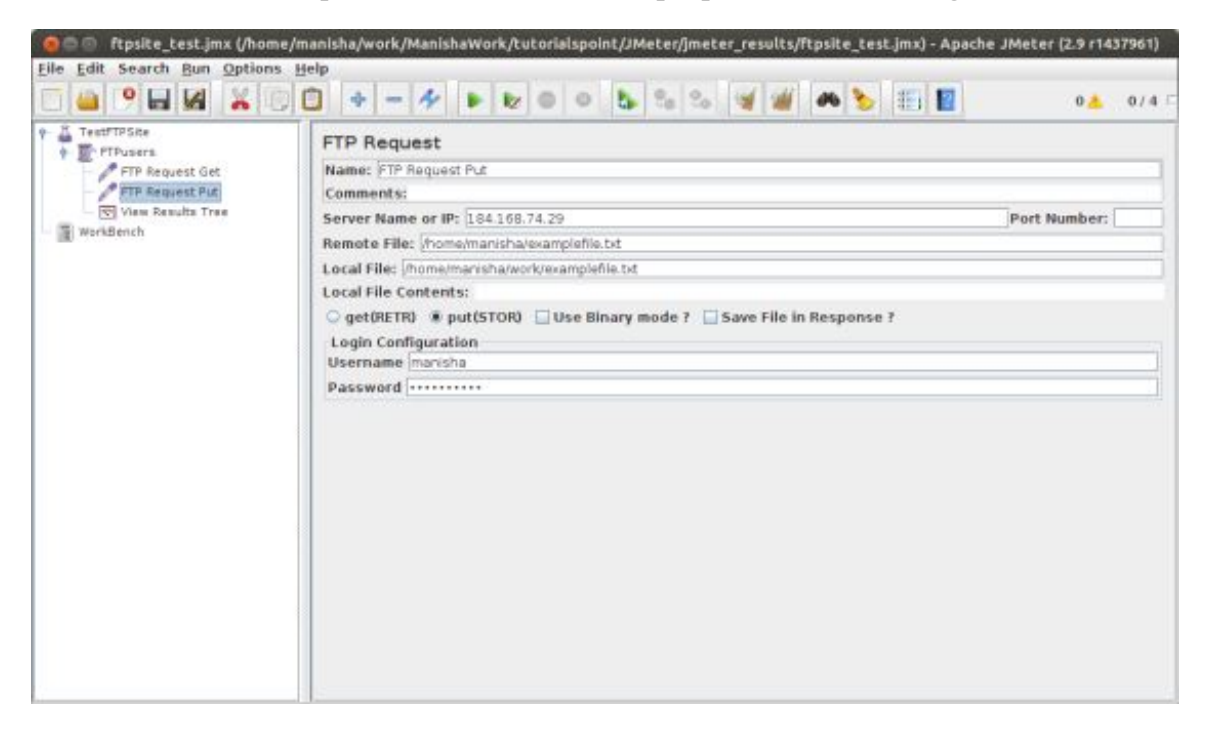

The following details are entered in the this element:

Name: FTP Request Put

Server Name or IP: 184.168.74.29

Remote File: /home/manisha/examplefile.txt

Local File: /home/manisha/work/examplefile.txt

Select put(STOR)

Username:manisha

Password:manisha123

#### Add Listener

The final element you need to add to your Test Plan is a Listener. This element is responsible for storing all of the results of your FTP requests in a file and presenting a visual model of the data.

Select the FTPusers element and add a View Results Tree listener (Add > Listener > View Results Tree).

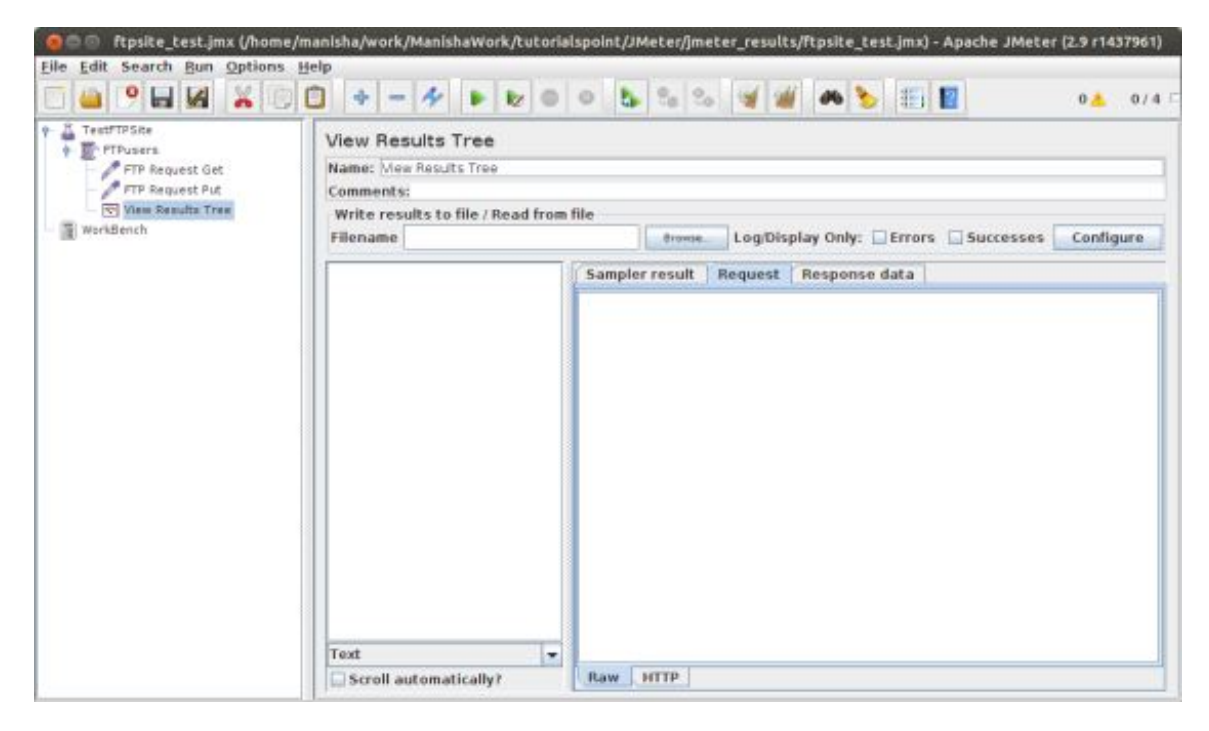

#### Run the Test Plan

Now save the above test plan as *ftpsite\_test.jmx*. Execute this test plan using **Run > Start** option.

#### **View Output**

The following output can be seen in the listener.

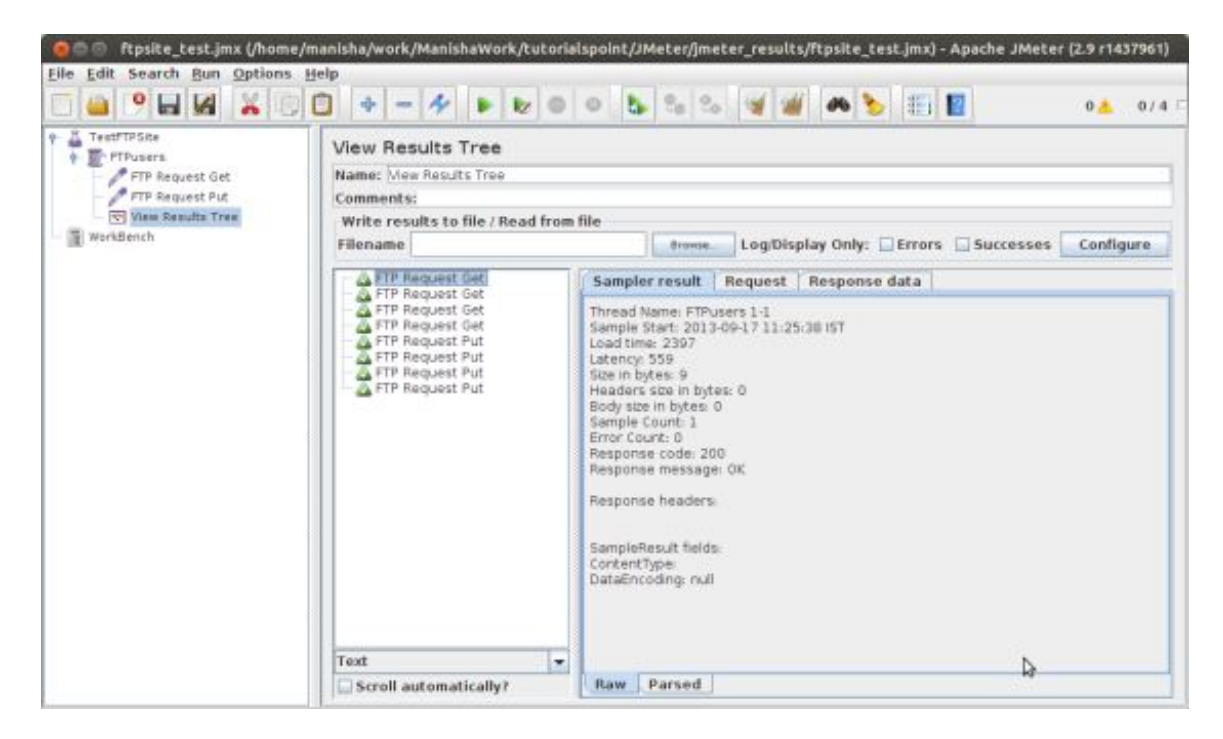

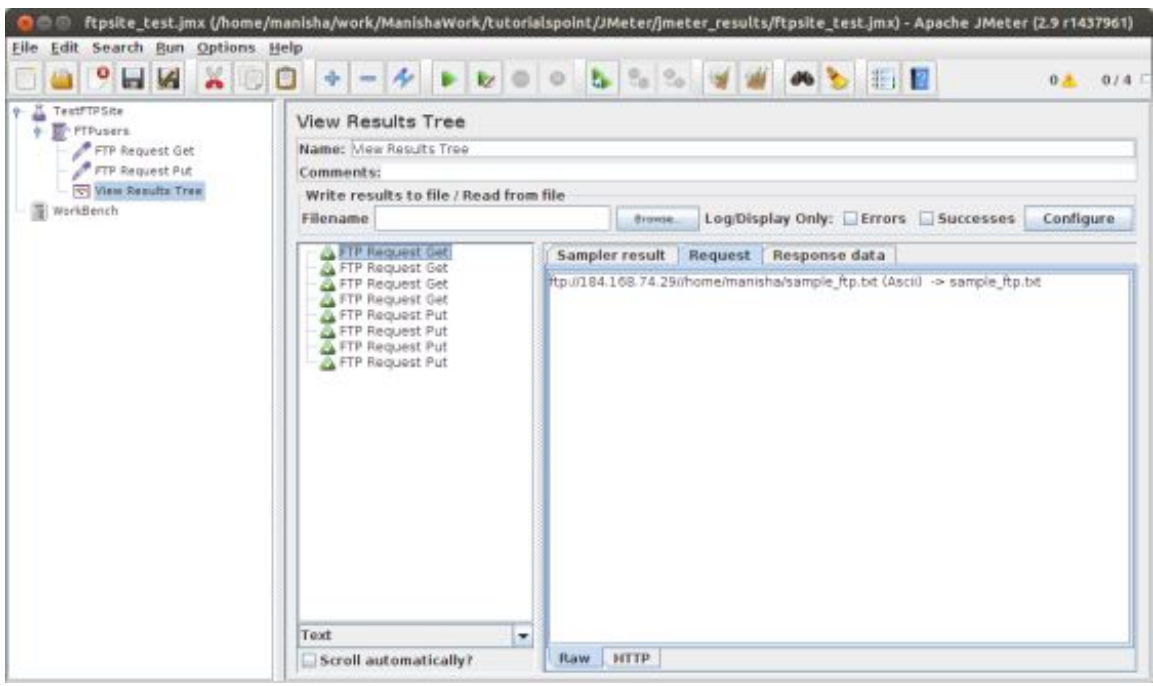

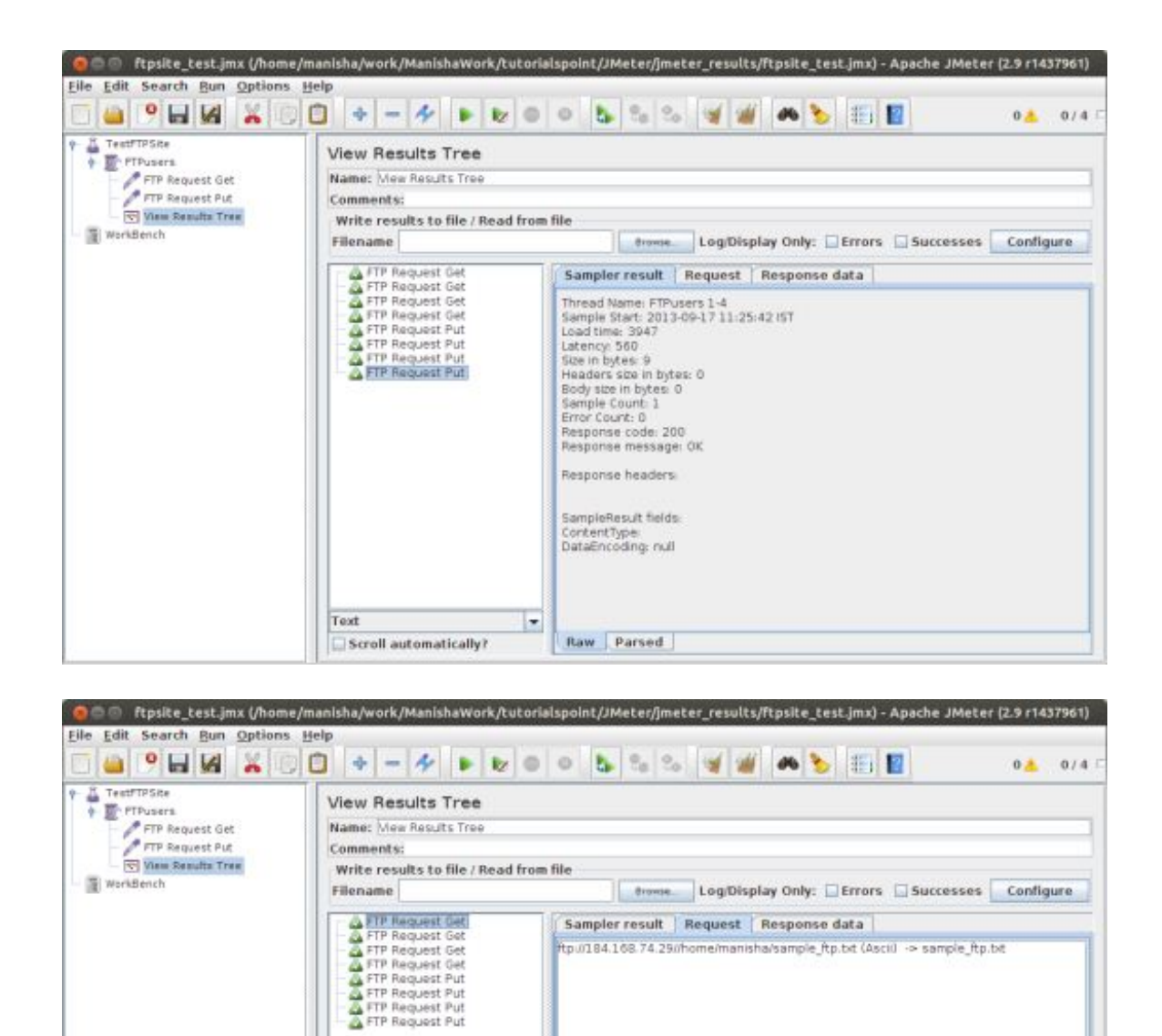

You can see that four requests are made for each FTP request. We see that the test is successful. The retrieved file for GET request is stored in the bin folder. In our case it would be **/home/manisha/apache-jmeter-2.9/bin**/. For PUT request the file is uploaded at the path **/home/manisha**/.

Raw HTTP

# WEBSERVICE TEST PLAN

Text

Scroll automatically?

In this chapter, we will learn how to create a Test Plan to test a WebService. For our test purpose, we have created a simple webservice project and deployed it on the Tomcat server locally.

## **Create Webservice Project**

To create a webservice project we have used Eclipse IDE. First write the Service Endpoint Interface **HelloWorld** under the package **com.tutorialspoint.ws**. The contents of the HelloWorld.java are as below:

```
package com.tutorialspoint.ws;
import javax.jws.WebMethod;
import javax.jws.WebService;
import javax.jws.soap.SOAPBinding;
```

```
import javax.jws.soap.SOAPBinding.Style;
//Service Endpoint Interface
@WebService
@SOAPBinding(style = Style.RPC)
public interface HelloWorld{
@WebMethod String getHelloWorldMessage(String string);
}
```

This service has a method **getHelloWorldMessage** which takes String paramater.

Next create the implementation class HelloWorldImpl.java under the package com.tutorialspoint.ws.

```
package com.tutorialspoint.ws;
import javax.jws.WebService;
@WebService(endpointInterface="com.tutorialspoint.ws.HelloWorld")
public class HelloWorldImpl implements HelloWorld {
  @Override
  public String getHelloWorldMessage(String myName){
   return("Hello "+myName+" to JAX WS world");
  }
}
```

As a next step let's publish this web service locally by creating the Endpoint publisher and expose the service on the server.

The publish method takes two parameters:

- Endpoint URL String.
- Implementor object, in this case the HelloWorld implementation class, which is exposed as a Web service at the endpoint identified by the URL mentioned in the parameter above.

The contents of HelloWorldPublisher.java is a follows :

```
package com.tutorialspoint.endpoint;
import javax.xml.ws.Endpoint;
import com.tutorialspoint.ws.HelloWorldImpl;
public class HelloWorldPublisher {
   public static void main(String[] args){
     Endpoint.publish("http://localhost:9000/ws/hello", new HelloWorldImpl());
   }
}
```

Next modify the web.xml as below:

```
<?rml version="1.0" encoding="UTF-8"?>

<!DOCTYPE web-app PUBLIC "-//Sun Microsystems,
Inc.//DTD Web Application 2.3//EN"

"http://java.sun.com/j2ee/dtds/web-app_2_3.dtd">

<web-app>

<listener>

<listener-class>

com.sun.xml.ws.transport.http.servlet.WSServletContextListener

</listener-class>

</listener>

<servlet>

<servlet-name>hello</servlet-name>

<servlet-class>

com.sun.xml.ws.transport.http.servlet.WSServlet
```

```
</servlet-class>
<load-on-startup>1</load-on-startup>
</servlet>
<servlet-mamping>
<url-pattern>/hello</servlet-name>
<url-pattern>/hello</url-pattern>
</servlet-mapping>
<session-config>
<session-timeout>120</session-timeout>
</session-config>
</session-config>
</session-config>
```

To deploy this application as webservice we would need another configuration file **sun-jaxws.xml**, the contents of this file are as below:

```
<?xml version="1.0" encoding="UTF-8"?>
<endpoints
  xmlns="http://java.sun.com/xml/ns/jax-ws/ri/runtime"
  version="2.0">
  <endpoint
    name="HelloWorld"
    implementation="com.tutorialspoint.ws.HelloWorldImpl"
    url-pattern="/hello"/>
  </endpoints>
```

Now that all the files are ready the directory structure would look like as in the image below:

| 🖕 Project Explorer 🕮 📄 📄 🦉 👘 🖻                                                                  | 2 Helloworld Java II Helloworld Impl Java II Helloworld Publisher Java                                                                                                    | E sun-jaxws.xml II x web.xml | ۹ | - |
|-------------------------------------------------------------------------------------------------|----------------------------------------------------------------------------------------------------|------------------------------|---|---|
| AXXWS Web Services  AVWA Resources                                                              | <pre>-cendpoints<br/>werkion="Attp://jova.sus.com/xml/os/jax-ws/ri/runtime"<br/>verkion="2.0"&gt;<br/>sendpoint<br/>name="Metloworld"<br/>implementation="com.tutorialspoint.ws.MetloworldTepl"<br/>uni-pattern="/nello"/&gt;<br/>s/endpointsd<br/>Design [Source]</pre> |                              |   |   |
| <ul> <li>Control NETA-INF</li> <li>Se bib</li> <li>Sen jaxwes.xml</li> <li>M web.xml</li> </ul> | Console II 🦷 Results of running sufter -<br>No consoles to display at this time.                                                                                                    | 2 P - 13                     |   | 8 |

Now create a WAR file of this application. Choose the **project** > **right click** > **Export** > **WAR file**. Save this as **hello.war** file under the **webapps** folder of Tomcat server. Now start the Tomcat server. Once the server is started, you should be able to access the webservice with the following URL:

http://localhost:8080/hello/hello

#### **Create JMeter Test plan**

Now let's create a test plan to test the above webservice.

#### **Rename Test Plan**

Start the JMeter window by clicking on **/home/manisha/apache-jmeter-2.9/bin/jmeter.sh**. Click on the Test Plan node. Rename this Test Plan node as **WebserviceTest**.

| A Wednessis Test                      | Test Plan                                                                                                    |    |
|---------------------------------------|----------------------------------------------------------------------------------------------------|----|
| <ul> <li>E webservice user</li> </ul> | Name wetcomented                                                                                                    |    |
| New desuits Tree                      | Comments:                                                                                                    |    |
| WorkBench                             | User Defined Variables                                                                                                    |    |
|                                       | Name: Value                                                                                                    |    |
|                                       |                                                                                                    |    |
|                                       |                                                                                                    | ₽. |
|                                       | Detail Add Add from Clipboard Up Down                                                                                                    | Þ  |
|                                       | Detail Add Add from Clipboard Delete Up Down<br>Bun Thread Groups censecutively (Le. run groups one at a time)                                                                                                    | 4  |
|                                       | Detail Add Add from Clipboard Delete Up Down<br>Bun Thread Groups censecutively (i.e. run groups ene at a time)<br>Bun tearDown Thread Groups after shutdown of main threads                                                                                                    | 4  |
|                                       | Detail         Add         Add from Clipboard         Defere         Up         Down           Bun Thread Groups consecutively (i.e. run groups one at a time)         Bun tearDown Thread Groups after shutdown of main threads         Functional Test Mode (i.e. save Response Data and Sampler Data)         Selecting Functional Test Mode may adversely affect performance.                                                                                        | ¢  |
|                                       | Detail         Add         Add from Clipboard         Delete         Up         Down           Run Thread Groups censecuthely (i.e. run groups ene at a time)         Bun tearDown Thread Groups after shutdown of main threads         Functional Test Mode (i.e. save Response Data and Sampler Data)         Selecting Functional Test Mode moy adversely affect performance.           Add directory or jor to classpath         Browse         Delete         Clear | đ  |

## Add Thread Group

Add one Thread Group, which is placeholder for all other elements like Samplers, Controllers, Listeners. Right click on **WebserviceTest(our Test Plan)** > **Add** > **Threads(Users)** > **Thread Group**. Thread Group will get added under the Test Plan (WebserviceTest) node.

Next let us modify the default properties of the Thread Group to suit our testing. Following properties are changed:

Name: webservice user

Number of Threads (Users): 2

**Ramp-Up Period:** leave the the default value of o seconds.

#### Loop Count:2

| Elle Edit Search Bun Options Help | + - * > > = 5 % % # # <b>* </b>                                                                             | <br>0/2 |
|-----------------------------------|----------------------------------------------------------------------------------------------------|---------|
| VerkBesch                         | Thread Group         Name: instants user         Comments:         Action to be taken after a Sampler error |         |
|                                   | 4                                                                                                    |         |

## Add Sampler-SOAP/XML -RPC Request

Now that we have defined our users, it is time to define the tasks that they will be performing. We will add SOAP/XML-RPC Request element. Click your right mouse button to get the Add menu, and then select Add > Sampler > SOAP/XML-RPC Request. Then, select the SOAP/XML-RPC Request element in the tree and edit the following properties as in the image below:

The following details are entered in the this element:

Name: SOAP/XML-RPC Request

URL: http://localhost:8080/hello/hello?wsdl

```
Soap/XML-RPC Data: Enter the below contents
```

```
<soapenv:Envelope xmlns:soapenv="http://schemas.xmlsoap.org/soap/envelope/"
xmlns:web="http://ws.tutorialspoint.com/">
<soapenv:Header/>
<soapenv:Body>
<arg0>Manisha</arg0>
</web:getHelloWorldMessage>
</soapenv:Body>
</soapenv:Envelope>
```

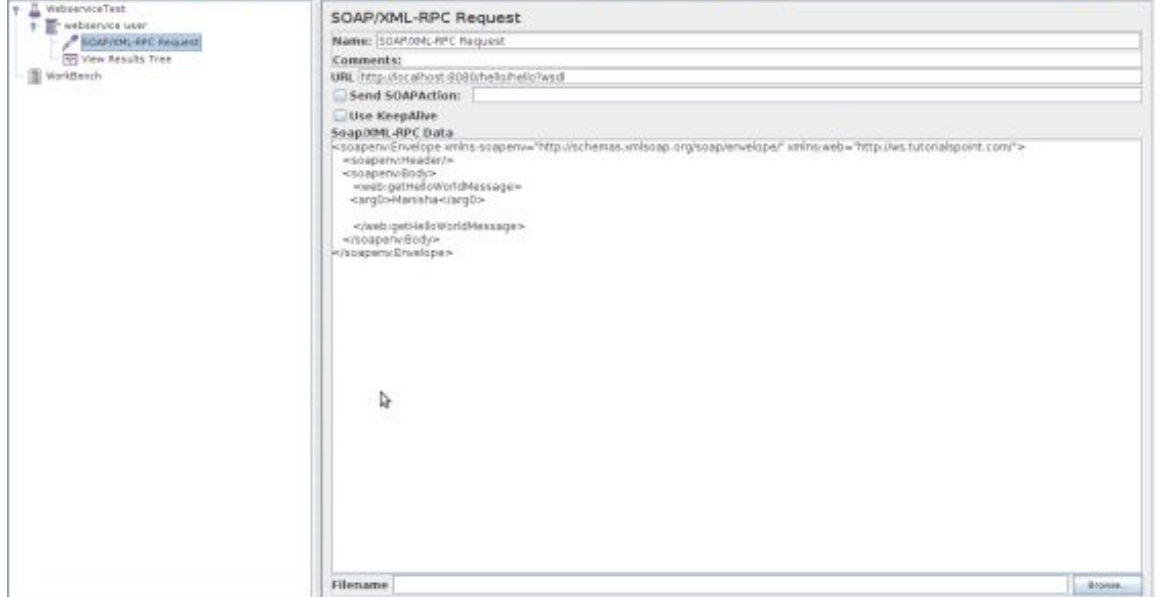

## Add Listener

The final element you need to add to your Test Plan is a Listener. This element is responsible for storing all of the results of your HTTP requests in a file and presenting a visual model of the data.

Select the webservice user element and add a View Results Tree listener (Add > Listener > View Results Tree).

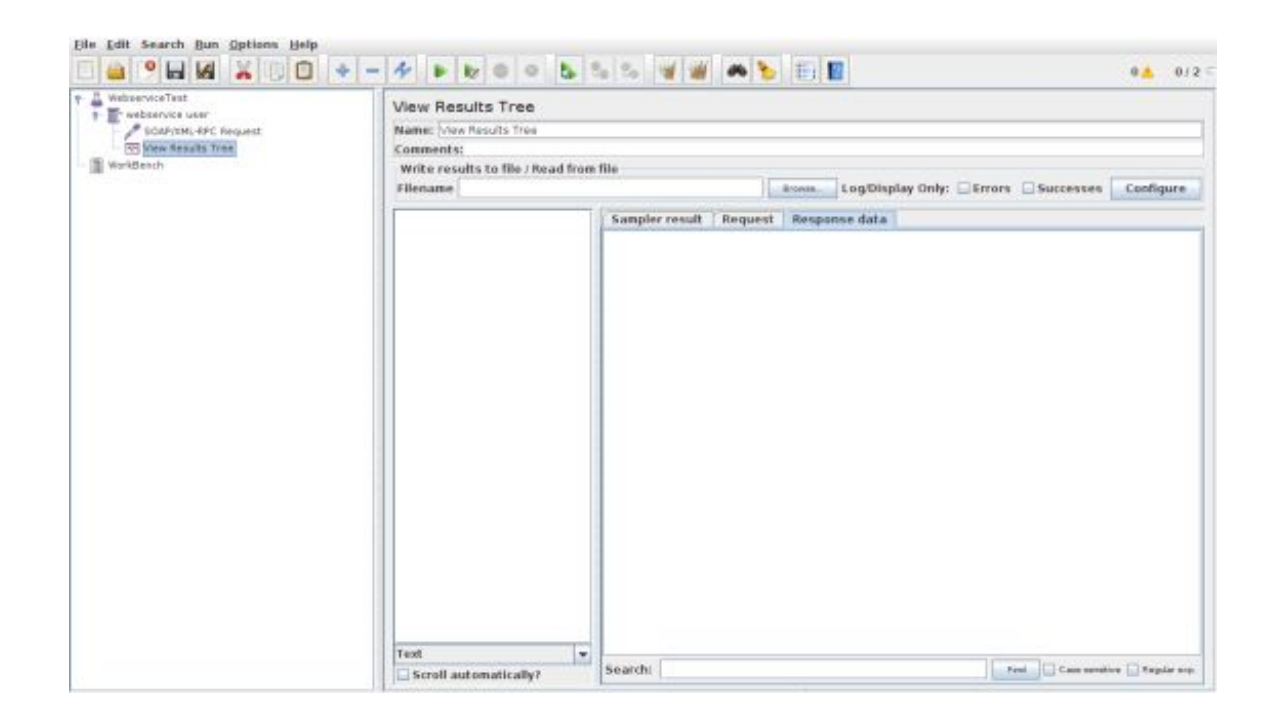

## Run the Test Plan

Now save the above test plan as *test\_webservice.jmx*. Execute this test plan using **Run > Start** option.

#### **View Output**

The following output can be seen in the listener.

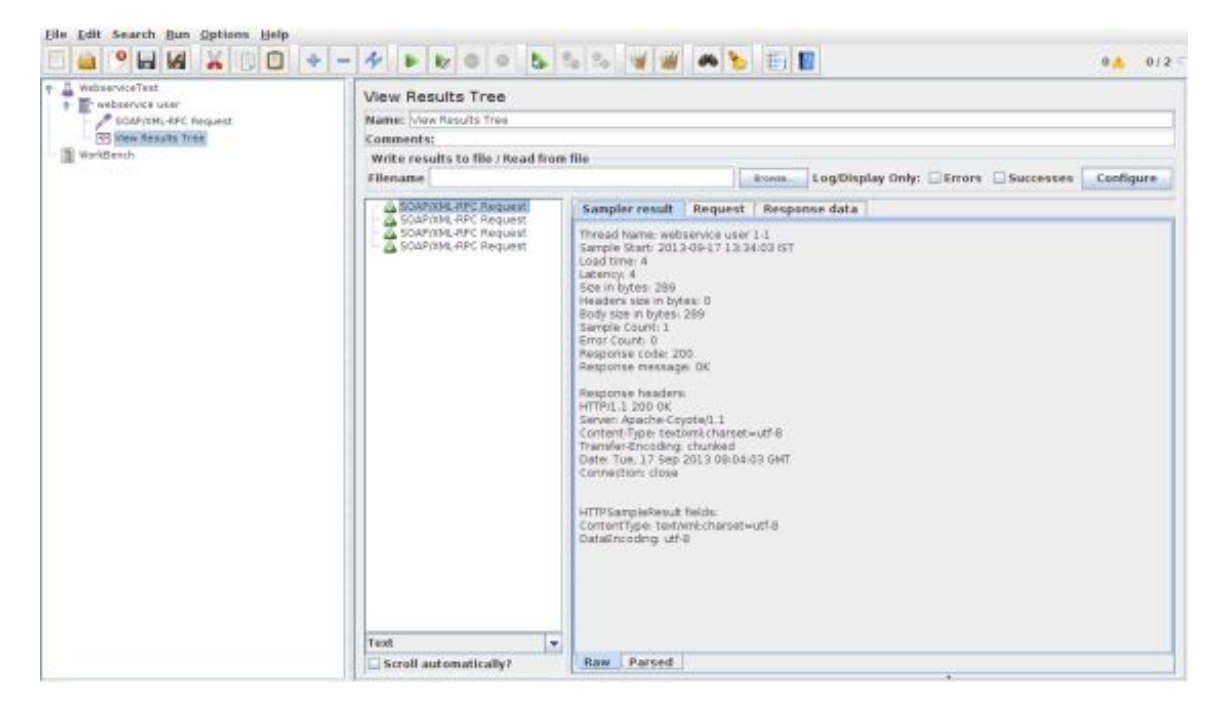

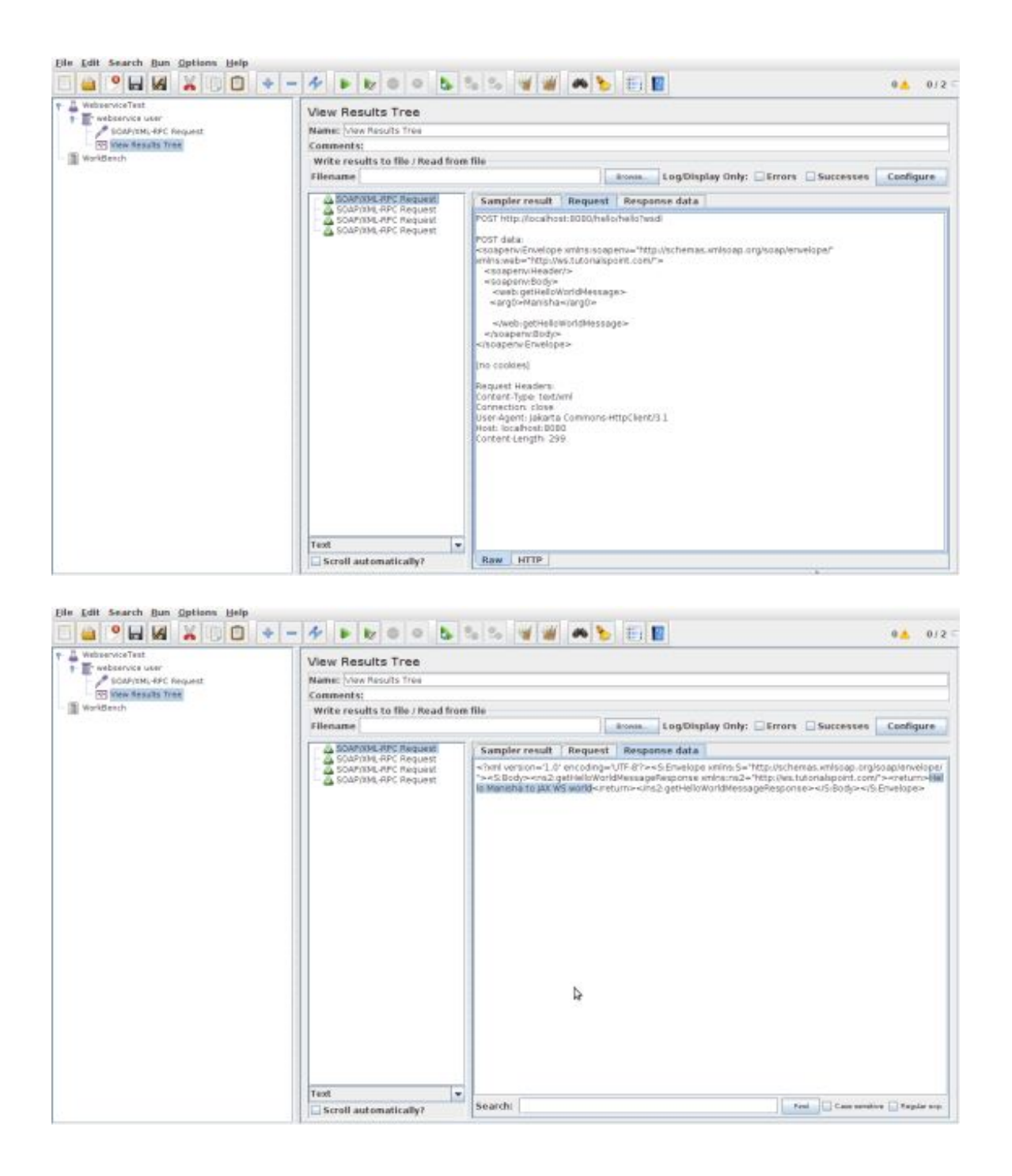

In the last image you can see the response message "Hello Manisha to JAX WS world".

# JMS TEST PLAN

In this chapter we will learn how to write a simple test plan to test JMS (Java Messaging Service). Those who are not aware of JMS please make yourself familiar with JMS before reading this chapter. JMS supports two types of messaging:

- **Point-to-Point messaging** : Queue messaging is generally used for transactions where the sender expects a response. Messaging systems are quite different from normal HTTP requests. In HTTP, a single user sends a request and gets a response.
- **Topic messaging**: Topic messages are commonly known as pub/sub messaging. Topic messaging is generally used in cases where a message is published by a producer and consumed by multiple subscribers.

Let us see a test example for each of these. Pre-requisites for testing JMS are:

• We will be using Apache Active MQ for our example. Though there are other JMS servers like IBM WebSphere MQ (formerly MQSeries), Tibco, etc. Download <u>the binaries from the Apache Active MQ</u>

website.

• Unzip the archive, go to the decompressed directory and run the following command from the command console to start the Active MQ server:

```
.\bin\activemq start
```

You can verify if the Active MQ server has started by visiting the administerface at the following address http://localhost:8161/admin/. If it asks for authentication enter the userid and password as *admin*. The screen would be similar as below:

| Y                                                                                                    | ActiveMQ                                                                                                    | Software Foundatio |
|----------------------------------------------------------------------------------------------------|----------------------------------------------------------------------------------------------------|--------------------|
| mane ( Queste ) fage                                                                                                    | on   Bullesuldens   Exercisions   Bottasset   Bullesburdt   Bond                                                                            | Begge              |
| Welcome!                                                                                                    |                                                                                                    | E Queue views      |
| You can find mo                                                                                                    | ActiveNQ Console of lecalbeart (IC manufus Cenove CSMD 30627-5376398176598-618)<br>re information about ActiveNQ on the Apache ActiveNQ She | III Topic Views    |
| Broker                                                                                                    |                                                                                                    | E Subscribers View |
| Same .                                                                                                    | in alteri                                                                                                    | a XHL              |
| Terms.                                                                                                    | 144                                                                                                    |                    |
| Ð                                                                                                    | Commondae Larveson CARRO 308682 L12702304 C10208-8 1                                                                                        | Contra Lower       |
| 1.0mm                                                                                                    | Liky There                                                                                                    | * FAQ              |
| Then present used                                                                                                    |                                                                                                    | e Ponate           |
| Address of the second second s |                                                                                                    |                    |

• Now copy the active mq-all-x.x.x.jar (XXX depending on the version) from the Active MQ unzipped directory to **/home/manisha/apache-jmeter-2.9/lib**.

With the above setup let's build the test plan for:

- JMS Point-to-Point Test Plan
- JMS Topic Test Plan

# **MONITOR TEST PLAN**

In this chapter we will discuss about how to create Test plan using JMeter, to monitor webservers. Uses of monitor tests are:

- Monitors are useful for a stress testing and system management.
- Used with stress testing, the monitor provides additional information about server performance.
- Monitors makes it easier to see the relationship between server performance and response time on the client side.
- As a system administration tool, the monitor provides an easy way to monitor multiple servers from one console.

We would need Tomcat 5 or above version for monitoring. For our test purpose we will monitor Tomcat 7.0.42 server. You can test any servlet container that supports JMX (Java Management Extension). Let us write a test case to monitor the Tomcat server. But before that let us first set up our tomcat server.

#### **Setup Tomcat Server**

We'll start with "open" the Tomcat service status. To do this, edit the configuration file for users **<TOMCAT\_HOME>/conf/tomcat-users.xml**. This file contains a tomcat-users section (commented) like this:

```
<!--

<role rolename="tomcat"/>

<role rolename="role1"/>

<user username="tomcat" password="tomcat" roles="tomcat"/>

<user username="both" password="tomcat" roles="tomcat,role1"/>

<user username="role1" password="tomcat" roles="role1"/>

-->

</tomcat-users>
```

We need to change this section to add the admin roles, manager, manager-gui and assign the user "admin". The revised file is as follows:

```
<tomcat-users>

    <role rolename="manager-gui"/>
    <role rolename="manager-script"/>
    <role rolename="manager-jmx"/>
    <role rolename="manager-status"/>
    <user username="admin" password="admin" roles="manager-gui,manager-script,manager-jmx,manager-status"/>
    </tomcat-users>
```

Now start the tomcat server <TOMCAT\_HOME>/bin/startup.sh for linux and <TOMCAT\_HOME>/bin/startup.bat for windows. Once started, check that the Tomcat supervision works by entering the below link in your browser:

http://localhost:8080/manager/status?XML=true

An authentication window appears in the browser, enter the tomcat log in and password associated (in our case it is admin). Then, the browser shows the execution status of Tomcat as below:

| Torneat Status x                                                                                          |
|----------------------------------------------------------------------------------------------------|
| ← + Q []: localhost 8080/manager/status?XML=true<br>☆                                                     |
| Tomcat Status                                                                                             |
| JVM: free:131314608 total:211877808 max:900399104                                                         |
| Memory Pools                                                                                              |
| Name:PS Eden Space Type:Heap memory Initial:15794176 Committed:157810688 Maximum:311492608 Used:43453600  |
| Name:PS Old Gen Type:Hoop memory Initial:42205184 Committed:42205184 Maximum:675282944 Used:25253280      |
| Name:PS Survivor Space Type:Heap memory Initial:2621440 Committed:11862016 Maximum:11862016 Used:11856320 |
| Name:Code Cache Type:Non-heap memory Initials2559904 Committed:2752512 Maximum:50331648 Used:2553536      |
| Name:PS Perm Gen Type:Non-heap memory Initial:21757952 Committed:26673152 Maximum:85963232 Used:26522120  |
| Connector - "ap-bio-8009"                                                                                 |
| threadInfo maxThreads:200 currentThreadCountS currentThreadsBuy;0                                         |
| requestInfo maxTime:0 processingTime:0 requestCount:0 errorCount:0 bytesReceived:0 bytesSent:0            |
| Stage Time B Sent B Recv Client VHost Request                                                             |
| Connector - "http-lub-8080"                                                                               |
| threadInfo maxThreads:200 currentThreadCount)4 currentThreadsBusy:1                                       |
| requestInfo maxTime:420 processingTime:522 requestCount:2 errorCount:1 bytesReceived:0 bytesSent:4118     |
| Stage Time B Sent B Recy Client VHost Request                                                             |
| S 2 0 0 127.0.0.1 localhost GET/manager/status?XML=trueHTTP/1.1                                           |

From the above image we can note few thing s:

- In the URL, note that *XML* = *true* (note the case sensitivity) allows a clean display of the supervisory Tomcat necessary for the JMeter functioning.
- Also note that there are default two connectors. The AJP connector used in general coupled with the mod\_jk Apache HTTPD front module and the HTTP connector which is commonly used connector for direct access to Tomcat via port 8080.

#### Write JMeter Test Plan

Let us monitor the Tomcat server by writing a test plan as below:

#### **Rename Test Plan**

Start the JMeter window by clicking on **/home/manisha/apache-jmeter-2.9/bin/jmeter.sh**. Click on the Test Plan node. Add a thread group as explained in the next step.

## Add Thread Group

Add one Thread Group. Right click on **Test Plan > Add > Threads(Users) > Thread Group**. Thread Group will get added under the Test Plan node. Change the loop count to forever (or some large number) so that enough samples are generated.

| Test Plan     The Authorization Manager     Server Status     Constant Timer     Simple Data Wither     Monitor Results     Monitor Results     MorkBerich | Thread Group         Name: Thread Group         Comments:         Action to be taken after a Sampler error |
|----------------------------------------------------------------------------------------------------|----------------------------------------------------------------------------------------------------|
|                                                                                                    | Scheduler                                                                                                  |

#### **HTTP Authorization Manager**

Add the HTTP Authorization Manager to the Thread Group element Add > Config element > HTTP Authorization Manager. This element manages authentication requested by the browser to see the Tomcat server status. Select the HTTP Authorization Manager and edit the following details:

- Username : admin (depending on the configuration in tomcat-users.xml file)
- **Password** : admin (depending on the configuration in the tomcat-users.xml file)
- The other fields are left empty.

| n<br>ud forum              | HTTP Authorization      | n Manager                 |          |        |       |
|----------------------------|-------------------------|---------------------------|----------|--------|-------|
| ITTP Authorization Manager | Name: HTTP Authorizatio | n Manaper                 |          |        |       |
| Server Status              | Connents:               |                           |          |        |       |
| Constant Timer             | Authorizations Stored   | in the Authorization Mana | ager     |        |       |
| Simple Data Writer         | Rase URL                | Username                  | Password | Domain | Realm |
| Honitor Repults            | 1.040.00.00             | Jødmin                    |          |        |       |
|                            |                         |                           |          |        |       |
|                            |                         |                           |          |        |       |
|                            |                         |                           |          |        |       |
|                            |                         |                           |          |        |       |

## Add Sampler-HTTP Request

Now that we have defined our users, it is time to define the tasks that they will be performing. We will add HTTP Request element. Click your right mouse button to get the Add menu, and then select Add > Sampler > HTTP Request. Then, select the HTTP Request element in the tree and edit the following properties as in the image below:

The following details are entered in the this element:

- Name : Server Status
- Server Name or IP : localhost
- Port:8080
- **Path** : /manager/status
- **Parameters** : Add a request parameter named "XML" in uppercase. Give it a value of "true" in lowercase.
- **Optional Tasks** : Check "Use as Monitor" at the bottom of the sampler.

| A Report Francisco Construction                                                                         | HTTP Request                                                                                                    |  |
|----------------------------------------------------------------------------------------------------|----------------------------------------------------------------------------------------------------|--|
| Thread Group     HTTP Authorization Manager     Server Status     Constant Timer     Simple Data Writer | Name: Server Status                                                                                                    |  |
|                                                                                                    | Comments:                                                                                                    |  |
|                                                                                                    | Web Server Timeo Server Name or IP: Incohost Conner Conner |  |
|                                                                                                    | Implementation:           Protocol [http]:         Method:         GET           Content encoding:           Path:         Imanager/status         Imanager/status                                                                                                    |  |
|                                                                                                    | Implementation: <ul> <li>Protocol Ihttpl:</li> <li>Method:</li> <li>GET</li> <li>Content encoding:</li> <li>Path:</li> <li>Imanager/status</li> <li>Redirect Automatically</li> <li>Follow Redirects</li> <li>Use KeepAlive</li> <li>Use multipart/form-data for POST</li> <li>Bro</li> <li>Parameters</li> <li>Post Body</li> <li>Send Parameters With the Request:</li> <li>Name:</li> <li>Value</li> <li>Use</li> <li>True</li> </ul> <li>Value</li>                                                                                                    |  |
|                                                                                                    | Implementation:  Protocol DHttpl: Method: GET Content encoding: Path: Imanager/status Redirect Automatically Pollow Redirects 2 Use KeepAlive Use multipart/form-data for POST Bro Parameters Post Body Send Parameters With the Request: Name: Value Value Value                                                                                                    |  |
|                                                                                                    | Implementation: <ul> <li>Protocol DHtpl:</li> <li>Method:</li> <li>GET</li> <li>Content encoding:</li> <li>Path:</li> <li>Imanager/status</li> <li>Redirect Automatically</li> <li>Follow Redirects</li> <li>Use KeepAlive</li> <li>Use multipart.form-data for POST</li> <li>Bro</li> <li>Parameters</li> <li>Post Body</li> <li>Send Parameters With the Request:</li> <li>Name:</li> <li>Value</li> <li>Use True</li> <li>Detail</li> <li>Add</li> <li>Add from Clipboard</li> <li>Delete</li> <li>Up</li> <li>Down</li> </ul>                                                                                                    |  |
|                                                                                                    | Implementation:   Protocol Dhttpl: Method: GET  Content encoding:  Path: /manager/status  Redirect Automatically  Follow Redirects  Use KeepAlive Use multipart.form-data for POST Bro  Parameters Post Body  Send Parameters With the Request: Name: Value Dd4.  Detail Add Add from Clipboard Delete Up Down Send Files With the Request:                                                                                                    |  |

## Add Constant Timer

To request the status of the server periodically, add an element Constant Timer which will allow a time interval between each request. Add a timer to this thread group **Add** > **Timer** > **Constant Timer**.

Enter 5000 milliseconds in the *Thread Delay* box. In general, using intervals shorter than 5 seconds will add stress to your server. Find out what is an acceptable interval before you deploy the monitor in your production environment.

| 🧧 🗇 monitor_test.jmx (/home/                                                                      | /manisha/work/ManishaWork/tutorialspoint/JMeter/jmeter_results/monitor_test.jmx) - Apache Ji | Meter (2.9 r1437 |  |  |  |
|---------------------------------------------------------------------------------------------------|----------------------------------------------------------------------------------------------|------------------|--|--|--|
| Eile Edit Search Bun Options E                                                                    | <u>i</u> elp                                                                                 |                  |  |  |  |
|                                                                                                   | 🖸 🔹 🛷 🕨 🐿 🗢 🔈 🗞 🐭 🖋 🗰 🍆 📰 🔛                                                                  | 0 📥 0 / 1 🗄      |  |  |  |
| Test Plan     Thread Group     HTTP Authorization Manager     Server Status     To constant Timer | Constant Timer                                                                               |                  |  |  |  |
|                                                                                                   | Name: (constant Timer                                                                        |                  |  |  |  |
|                                                                                                   | Comments:                                                                                    |                  |  |  |  |
| Simple Data Witter<br>Si Montor Results<br>WorkBench                                              |                                                                                              |                  |  |  |  |
|                                                                                                   | €a                                                                                           |                  |  |  |  |
|                                                                                                   |                                                                                              |                  |  |  |  |

## Add Listener

The final element you need to add to your Test Plan is a Listener. We will two types of listeners. One that stores results in a file and second that shows the graphical view of the results.

Select the thread group element and add a Simple Data Writer listener Add > Listener > Simple Data Writer. Next, specify a directory and filename of the output file (in our case it is /home/manisha/work/sample.csv)

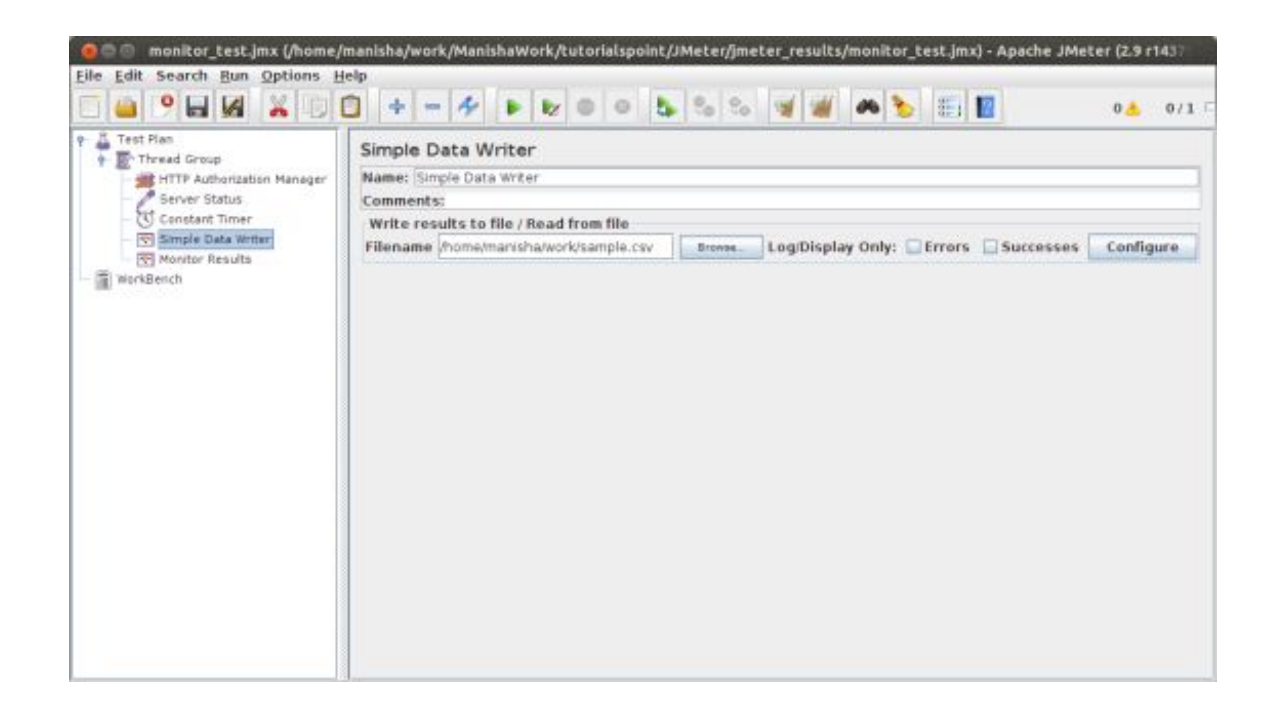

Let us add another listener, by selecting the test plan element Add > Listener > Monitor Results.

|                                                                                                    | 🖸 💠 🛥 🛠 🕨 😻 😐 😓 🗞 😒 🛒 🗰 🍆 📰 🛛 🗛 0/1                                                                             |
|----------------------------------------------------------------------------------------------------|----------------------------------------------------------------------------------------------------|
| Test Plan     Thread Group     Thread Group     HTTP Authorization Manager     Server Status     C Constant Timer     Simple Data Writer | Monitor Results                                                                                                 |
|                                                                                                    | Name: Monitor Results                                                                                           |
|                                                                                                    | Comments:                                                                                                    |
|                                                                                                    | Write results to file / Read from file Filename Filename Configure Log/Display Only: Firons Successes Configure |
| WorkBench                                                                                                    | Health Performance                                                                                              |
|                                                                                                    | Healthy O Active      Warning      Dead                                                                         |
|                                                                                                    |                                                                                                    |
|                                                                                                    |                                                                                                    |
|                                                                                                    |                                                                                                    |
|                                                                                                    |                                                                                                    |
|                                                                                                    |                                                                                                    |
|                                                                                                    |                                                                                                    |
|                                                                                                    |                                                                                                    |
|                                                                                                    |                                                                                                    |
|                                                                                                    |                                                                                                    |
|                                                                                                    |                                                                                                    |
|                                                                                                    |                                                                                                    |
|                                                                                                    |                                                                                                    |
|                                                                                                    | Healthar Duranimad e 256 - Arthur Duranimad e 256                                                               |

#### Run the Test Plan

Now save the above test plan as *monitor\_test.jmx*. Execute this test plan using **Run > Start** option.

#### **View Output**

Results will be saved in /home/manisha/work/sample.csv file. You can also see a graphical result in the Monitor result listener as in the image below.

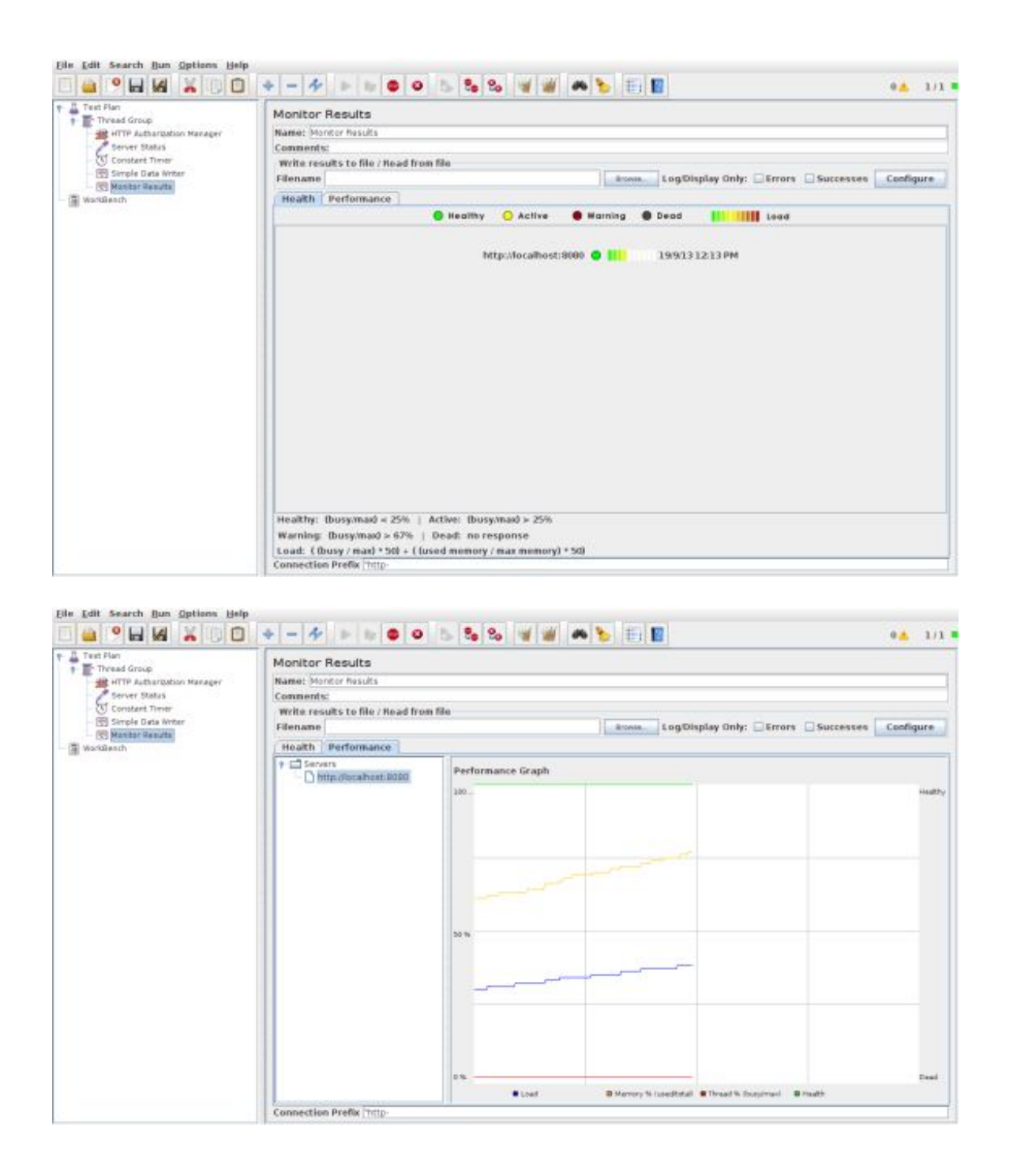

Note the graph has captions on both sides of the graph. On the left is percent and the right is dead/healthy. If the memory line spikes up and down rapidly, it could indicate memory thrashing. In those situations, it is a good idea to profile the application with Borland OptimizeIt or JProbe. What you want to see is a regular pattern for load, memory and threads. Any erratic behavior usually indicates poor performance or a bug of some sort.

# LISTENERS

Listeners provide access to the information JMeter gathers about the test cases while JMeter runs. The results or information gathered by listeners can be shown in the form of:

- tree
- tables
- graphs
- log file

All listeners write the same raw data to the output file when one is specified.

## **Default Configuration**

The default items to be saved can be defined:

• in the **jmeter.properties** (or user.properties) file. This file is present in the **/bin** folder of JMeter.To change the default format, find the following line in jmeter.properties:

```
jmeter.save.saveservice.output_format=
```

• or by using the Config popup as shown in the image below:

|                                    |                                                                                                    | 5 5 5 W W # 5 E                                         |           |  |
|------------------------------------|----------------------------------------------------------------------------------------------------|---------------------------------------------------------|-----------|--|
|                                    |                                                                                                    | 1 - 1 - 1 - 1 - 1 - 1 - 1 - 1 - 1 - 1 -                 |           |  |
| WorkScoth                          | exuits Tree<br>ex Results Tree<br>to:<br>sults to file / Read from tile<br>s support to file / Read from tile<br>s support to file / Read from tile<br>s support to file / Read from tile                                                                                                    | ngDisplay Only: 💭 Errors. 🗋 Successes 🔽 Co<br>Intrasult | uddiana - |  |
| 🔘 🗇 - Sample Result Save Configura | ithin                                                                                                    |                                                         |           |  |
| Save Response Headers (XML)        | Save Request Headers (XHL)                                                                                                    | Save Assertion Faults (OHL)                             |           |  |
| Save Label                         | Save Latency                                                                                                    | V Save Response Message                                 |           |  |
| Save Success                       | Save Response Data DIML)                                                                                                    | Save Sampler Data 00%)                                  |           |  |
| Save Sub Results DML)              | Save Thread Name                                                                                                    | Save tlapsed Time                                       |           |  |
| Save Time Stamp                    | Save URL                                                                                                    | Save byte count                                         |           |  |
| 🔲 Save Response Filename 🛛 🗌       | Save Active Thread Counts                                                                                                    | Save Sample and Error Counts                            |           |  |
| 🗆 Save Hestname                    | Save Idle Time                                                                                                    |                                                         |           |  |
|                                    | Done                                                                                                    |                                                         |           |  |
| Tal                                | automatically? Ram                                                                                                    | Parsed                                                  |           |  |
|                                    | and and a second second |                                                         |           |  |
| 1.0.1                              |                                                                                                    |                                                         | 172       |  |

JMeter creates results of a test run as JTL (JMeter Text Logs). These are normally called JTL files, as that is the default extension - but any extension can be used.

If multiple tests are run using the same output file name, then JMeter automatically appends new data to the end of the file.

The listener can record results to a file but not to the UI. It is meant to provide an efficient means of recording data by eliminating GUI overhead.

When running in:

- GUI mode: use the listener Simple Data Writer
- **non-GUI mode**: the -l flag can be used to create a data file.

Listeners can use a lot of memory if there are a lot of samples. To minimise the amount of memory needed, use the Simple Data Writer, and use the CSV format.

#### **CSV Log format**

The CSV log format depends on which data items are selected in the configuration. Only the specified data items are recorded in the file. The order of appearance of columns is fixed, and is as follows:

| Field      | Description                       | Value Example |
|------------|-----------------------------------|---------------|
| time Stamp | in millise conds since $1/1/1970$ | 1354223881017 |
| elapsed    | in millise conds                  | 1858          |
| label      | sampler label                     | HTTP Request  |

| responseCode    | e.g. 200, 404                                                     | 200                       |
|-----------------|-------------------------------------------------------------------|---------------------------|
| responseMessage | e.g. OK                                                           | ОК                        |
| threadName      |                                                                   | Thread Group 1-1          |
| dataType        | e.g. text                                                         | text                      |
| success         | true or false                                                     | true                      |
| failureMessage  | if any                                                            |                           |
| bytes           | number of bytes in the sample                                     | 34908                     |
| grpThreads      | number of active threads in this thread group                     | 1                         |
| allThreads      | total number of active threads in all groups                      | 1                         |
| URL             |                                                                   | http://tutorialspoint.com |
| Filename        | if Save Response to File was used                                 |                           |
| latency         | time to first response                                            | 132                       |
| encoding        |                                                                   | utf-8                     |
| SampleCount     | number of samples (1, unless multiple samples are aggregated)     | 1                         |
| ErrorCount      | number of errors (0 or 1, unless multiple samples are aggregated) | 0                         |
| Hostname        | where the sample was generated                                    | LaptopManisha             |
| IdleTime        | number of milliseconds of 'Idle' time (normally 0)                |                           |
| Variables       | if specified                                                      |                           |

## Saving response data

The response data can be saved in the XML log file if required. But it has constraints, when the file is large and also images cannot be included. In such cases use the Post-Processor Save\_Responses\_to\_a\_file. This generates a new file for each sample, and saves the file name with the sample. The file name can then be included in the sample log output. The data will be retrieved from the file if necessary when the sample log file is reloaded.

## Loading (reading) response data

To view an existing results file, you can use the File "Browse..." button to select a file. If necessary, just create a dummy testplan with the appropriate Listener in it.

## Saving Listener GUI data

JMeter is capable of saving any listener as a PNG file. To do so, select the listener in the left panel, **Edit > Save As Image**.

A file dialog will appear. Enter the desired name and save the listener.

# **FUNCTIONS**

# JMeter Functions and User Variables

• JMeter functions are special values that can populate fields of any Sampler or other element in a test tree. A function call looks like this:

\${\_\_\_functionName(var1,var2,var3)}

- \_*functionName* matches the name of a function. For example **\${\_\_\_threadNum}**.
- If a function parameter contains a comma, then be sure to escape this with "\" as shown below.

\${\_\_\_time(EEE\, d MMM yyyy)}

• Variables are referenced as:

\${VARIABLE}

#### List of Functions

Following table lists a group of functions loosely grouped into types:

| Type of function | Name            | Comment                                           |
|------------------|-----------------|---------------------------------------------------|
| Information      | threadNum       | get thread number                                 |
| Information      | samplerName     | get the sampler name (label)                      |
| Information      | machineIP       | get the local machine IP address                  |
| Information      | machineName     | get the local machine name                        |
| Information      | time            | return current time in various formats            |
| Information      | log             | log (or display) a message (and return the value) |
| Information      | logn            | log (or display) a message (empty return value)   |
| Input            | String FromFile | read a line from a file                           |
| Input            | FileToString    | read an entire file                               |
| Input            | CSVRead         | read from CSV delimited file                      |
| Input            | XPath           | Use an XPath expression to read from a file       |
| Calculation      | counter         | generate an incrementing number                   |
| Calculation      | intSum          | add int numbers                                   |
| Calculation      | long Sum        | add long numbers                                  |
| Calculation      | Random          | generate a random number                          |
| Calculation      | RandomString    | generate a random string                          |
| Calculation      | UUID            | generate a random type 4 UUID                     |
| Scripting        | BeanShell       | run a BeanShell script                            |
| Scripting        | javaScript      | process JavaScript (Mozilla Rhino)                |
| Scripting        | jexl, jexl2     | evaluate a Commons Jexl expression                |
| Properties       | property        | read a property                                   |
| Properties       | Р               | read a property (shorthand method)                |

| Properties | setProperty          | set a JMeter property                                 |
|------------|----------------------|-------------------------------------------------------|
| Variables  | split                | Split a string into variables                         |
| Variables  | V                    | evaluate a variable name                              |
| Variables  | eval                 | evaluate a variable expression                        |
| Variables  | evalVar              | evaluate an expression stored in a variable           |
| String     | regexFunction        | parse previous response using a regular expression    |
| String     | escapeOroRegexpChars | quote meta chars used by ORO regular expression       |
| String     | char                 | generate Unicode char values from a list of numbers   |
| String     | unescape             | Process strings containing Java escapes (e.g. $\ t$ ) |
| String     | unescapeHtml         | Decode HTML-encoded strings                           |
| String     | escapeHtml           | Encode strings using HTML encoding                    |
| String     | TestPlanName         | Return name of current test plan                      |

- There are two kinds of functions:
  - user-defined static values (or variables)
  - built-in functions
- User-defined static values allow the user to define variables to be replaced with their static value when a test tree is compiled and submitted to be run.
- Note that variables cannot currently be nested; i.e  ${Var}{N} does not work.$
- The \_\_\_\_\_V (variable) function (versions after 2.2) can be used to do this: \${\_\_\_\_V(Var\${N})}.
- This type of replacement is possible without functions, but was less convenient and less intuitive

## Where can functions and variables be used?

- Functions and variables can be written into any field of any test component.
- The following functions should work OK on the test plan:
  - intSum
  - long Sum
  - machine Name
  - BeanShell
  - javaScript
  - jexl
  - random
  - time
  - property functions
  - log functions

Functions which are used on the Test Plan have some restrictions. JMeter thread variables will have not been fully set up when the functions are processed, so variable names passed as parameters will not be set up, and variable references will not work, so split() and regex() and the variable evaluation functions won't work. The threadNum() function won't work (and does not make sense at test plan level).

## **Referencing variables and functions**

- Referencing a variable in a test element is done by bracketing the variable name with '\${' and '}'.
- Functions are referenced in the same manner, but by convention, the names of functions begin with "\_\_\_" to avoid conflict with user value names.
- Some functions take arguments to configure them, and these go in parentheses, comma-delimited. If the function takes no arguments, the parentheses can be omitted. For eg:

```
${__BeanShell(vars.put("name"\,"value"))}
```

• Alternatively, you can define your script as a variable, e.g. on the Test Plan:

SCRIPT vars.put("name", "value")

• The script can then be referenced as follows:

```
${ BeanShell(${SCRIPT})}
```

## The Function Helper Dialog

The Function Helper Dialog is available from JMeter's **Options** tab.

- Using the Function Helper, you can select a function from the pull down, and assign values for its arguments. The left column in the table provides a brief description of the argument, and the right column is where you write in the value for that argument. Different functions take different arguments.
- Once you have done this, click the "Generate" button, and the appropriate string is generated for you to copy-paste into your test plan wherever you like.

## **Pre-defined Variables**

Some variables are defined internally by JMeter. They are:

- COOKIE\_cookiename contains the cookie value
- JMeterThread.last\_sample\_ok whether or not the last sample was OK true/false. Note: this is updated after PostProcessors and Assertions have been run.
- START variables

## **Pre-defined Properties**

Some built-in properties are defined by JMeter. These are listed below. For convenience, the START properties are also copied to variables with the same names.

- START.MS JMeter start time in milliseconds
- START.YMD JMeter start time as yyyyMMdd
- START.HMS JMeter start time as HHmmss
- TESTSTART.MS test start time in milliseconds

Please note that the START variables / properties represent JMeter startup time, not the test start time. They are mainly intended for use in file names etc.

# **REGULAR EXPRESSIONS**

Regular expressions are used to search and manipulate text, based on patterns. JMeter interprets forms of regular expressions or patterns being used throug hout a JMeter test plan, by including the pattern matching software <u>Apache Jakarta ORO</u>.

With the use of regular expressions, we can certainly save a lot of time and achieve greater flexibility as we create or enhance a Test Plan. Regular expressions provide a simple method to get information from pages when it is impossible or very hard to predict an outcome.

A standard usage example of using expressions is to get a session ID from the server response. If the server returns a unique session key we can easily get it using expressions in our load script.

To use regular expressions in your test plan, you need to use the Regular Expression Extractor in JMeter. You can place regular expressions in any component in a Test Plan.

It is worth stressing the difference between **contains** and **matches**, as used on the Response Assertion test element:

- **contains** means that the regular expression matched at least some part of the target, so 'alphabet' "contains" 'ph.b.' because the regular expression matches the substring 'phabe'.
- **matches** means that the regular expression matched the whole target. So 'alphabet' is "matched" by 'al.\*t'.

Suppose you want to match the following portion of a web-page:

name="file" value="readme.txt"

and you want to extract readme.txt. A suitable regular expression would be:

```
name="file" value="(.+?)">
```

The special characters above are:

- ( and ) these enclose the portion of the match string to be returned
- . match any character
- + one or more times
- ? stop when first match succeeds

#### **Create JMeter Test Plan**

Let us understand the use of Regular expressions in the Regular Expression Extractor—a Post-Processor Element by writing a test plan. This element will extract text from the current page using a Regular Expression to identify the text pattern that a desired element conforms with.

First we will write an HTML page which a list of people and their email id's. Deploy it to our tomcat server. The contents of html (index.html) are as follows:

```
<html>
<head>
</head>
<body>
ID#000000;">nameEmail
manisha@domain.com
```

On deploying it on tomcat server, this page would look like as in the snapshot below:

In our test plan we will select the person in the first row of the person table seen in the person list page above. To capture the ID of this person, let us first determine the pattern where we will find the person in the second row. As can be seen in the following snapshot, the ID of the second person is surrounded by <td > and </td >, and it is the second row of data having this pattern. We can use this to match the exact pattern that we want to extract information from. As we want to extract two pieces of information from this page, the person ID and the person's name, the fields are defined as follows:

Start JMeter, add a Thread group **Test Plan > Add> Threads(Users)> Thread Group**.

Next add a sampler HTTP Request, select the test plan right click **Add** > **Sampler** > **HTTP Request** and enter the details as below:

- Name: Manage
- Server Name or IP: localhost
- Port Number: 8080
- **Protocol:** We will keep this blank, which means we want HTTP as the protocol.
- Path: jmeter/index.html

Next, add a Regular Expression Extractor. Select the HTTP Request Sampler (Manage), right click Add > **Post Processor > Regular Expression Extractor**.

Details of the above snapshot are as below:

| Field                 | Description                                                                                                    |  |
|-----------------------|----------------------------------------------------------------------------------------------------|--|
| Reference<br>Name     | The name of the variable in which the extracted test will be stored (refname).                                                                                                    |  |
| Regular<br>Expression | The pattern against which the text to be extracted will be matched. The text groups that will extracted are enclosed by the characters '(' and ')'. We use '.+?' to indicate a single instance of the text enclosed by the <td></td>                                                                                                    |  |
| Template              | Each group of text extracted will be placed as a member of the variable Person, following the order of each group of pattern enclosed by '(' and ')'. Each group is stored as refname_g#, where refname is the string you entered as the reference name, and # is the group number. $$1$ to refers to group 1, $2$ to refers to group 2, etc. $0$ refers to whatever the entire expression matches. In this example, the ID we extract will be maintained in Person_g 1, while the Name value will be stored in Person_g 2.$ |  |
| Match No.             | Since we plan to extract only the second occurrence of this pattern, matching the second                                                                                                    |  |

|         | volunteer, we use value 2. Value 0 would make a random matching, while a negative value needs to be used with the ForEach Controller. |
|---------|----------------------------------------------------------------------------------------------------|
| Default | If the item is not found, this will be the default value. This is an optional field. You may leave it blank.                          |

Add a listener to capture the result of this Test Plan. Right click on Thread Group choose Add > Listener > View Results Tree option to add the listener.

Save the test plan as *reg\_express\_test.jmx* and run the test. The output would be a success as in the snapshot below:

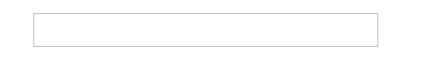

# **BEST PRACTICES**

JMeter has some limitations especially when it is run in a distributed environment. Following these guidelines will assist in creating a real and continuous load:

- Use multiple instances of JMeter in case the number of threads are more.
- Check the Scoping Rules and design accordingly.
- Use naming conventions always for all elements.
- Check the default browser Connectivity settings, before executing scripts.
- Add Listeners appropriately.
- Below are some suggestion to reduce resource requirements:
  - Use non-GUI mode: jmeter -n -t test.jmx -l test.jtl.
  - Use as few Listeners as possible; if using the -l flag as above they can all be deleted or disabled.
  - Disable the "View Result Tree" listener as it consumes a lot of memory and can result in the console freezing or J Meter running out of memory. It is, however, safe to use the "View Result Tree" listener with only "Errors" checked.
  - Rather than using lots of similar samplers, use the same sampler in a loop, and use variables (CSV Data Set) to vary the sample. Or perhaps use the Access Log Sampler.
  - Don't use functional mode.
  - Use CSV output rather than XML.
  - Only save the data that you need.
  - Use as few Assertions as possible.
  - Disable all JMeter graphs as they consume a lot of memory. You can view all of the real time graphs using the JTLs tab in your web interface.
  - Do not forget to erase the local path from CSV Data Set Config if used.
  - Clean the Files tab prior to every test run.